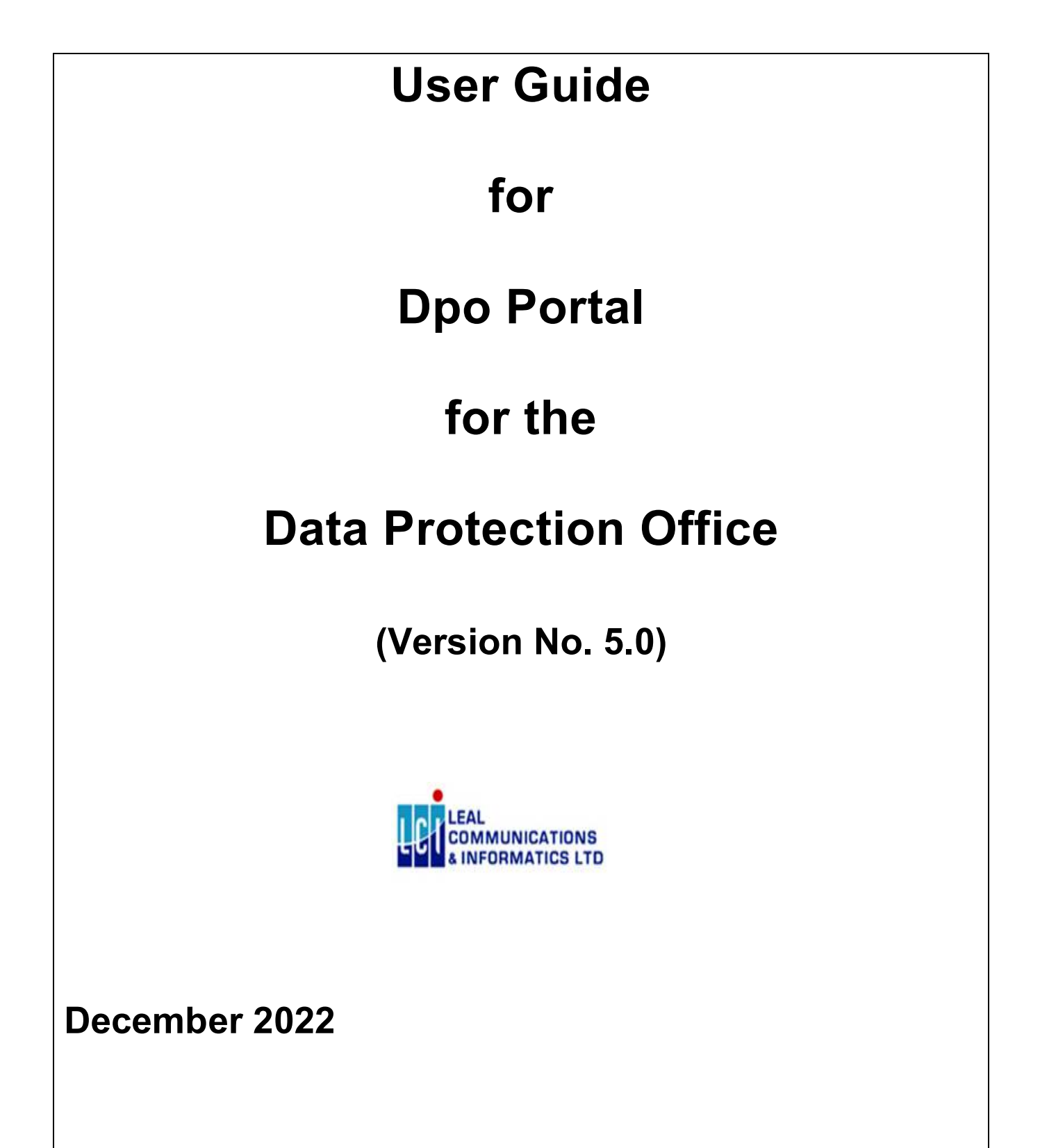

# Contents

| 1.   | Introduction                                          | 3  |
|------|-------------------------------------------------------|----|
| 2.   | Process Flow                                          | 4  |
| 3.   | Main Page                                             | 5  |
| 4.   | Administrator Registration (4 types of Administrator) | 6  |
| 1.   | . Individual                                          | 6  |
| 2.   | . Management Companies Administrator Type             | 9  |
| 3.   | . Group of companies Administrator Type               |    |
| 4.   | . Organisation Administrator Type                     |    |
| 5.   | Home Page                                             |    |
| 6.   | Manage Organisations                                  | 14 |
| 7.   | Manage Representatives                                | 15 |
| 8.   | Register Application by representative                |    |
| 9.   | Renew Application                                     | 23 |
| 10.  | Query Application                                     | 24 |
| 11.  | Online Payment                                        | 25 |
| 12.  | View Certificate                                      |    |
| 13.  | Query Transactions                                    |    |
| 14.  | Register Online Complaint                             | 27 |
| 15.  | Query Online Complaints                               |    |
| 16.  | Register Anonymous Complaint                          |    |
| 17.  | Search for an Anonymous Complaint                     |    |
| 18.  | Eforms                                                |    |
| 18.1 | 1 Transfer of Personal Data Abroad                    |    |
| 18.2 | 2 Notification of Personal Data Breach                |    |
| 18.3 | 3 Data Protection Impact Assessment (DPIA)            | 43 |
| 18.4 | 4 Compliance Audit                                    |    |
| 18.5 | 5 Certification Form                                  |    |
| 18.6 | 6 Uploading Documents and Submitting Eforms           |    |
| 18.7 | 7 Action Required and Response                        | 51 |
| 18.8 | 8 Query EForms                                        | 53 |

### 1. Introduction

The DPO Portal (e-DPO) is an online platform where Companies, Organisations and Individuals can register as Processors or Controllers and submit eForms. It is a single platform where user can submit, query their application status, download certificate, and pay application fees using the various modes of payment including Online Payment (Credit Card) facilities. It is the one-stop shop for interacting with the Data Protection Office.

Register as administrator before using the DPO eservices platform where you will receive user credentials (username and password) to log into the system. The administrator will also be responsible to manage organisations, register representative(s) in the three scenarios explained in the next diagram and assign organisation(s) to representative(s).

A representative is a person assigned by the Administrator to perform operations such as submit applications or submit eForms for the controller/processor. A Representative is relevant to 3 types of Administrator and is not applicable to the individual "Administrator" one. All representatives need to have a <u>Maupass</u> account in order to gain access to the system. A representative can also submit complaint for his organization(s), if required.

### 2. Process Flow

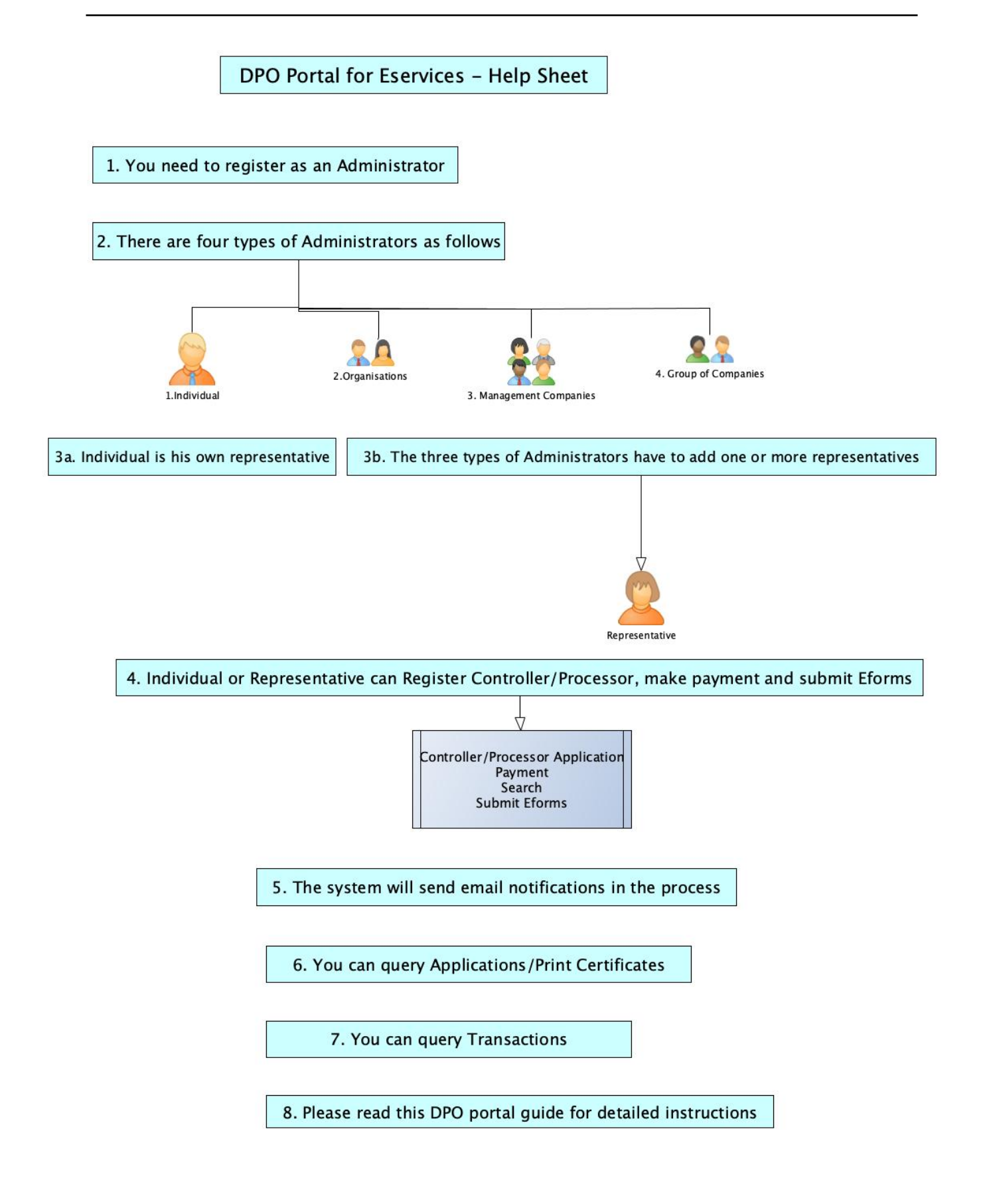

### 3. Main Page

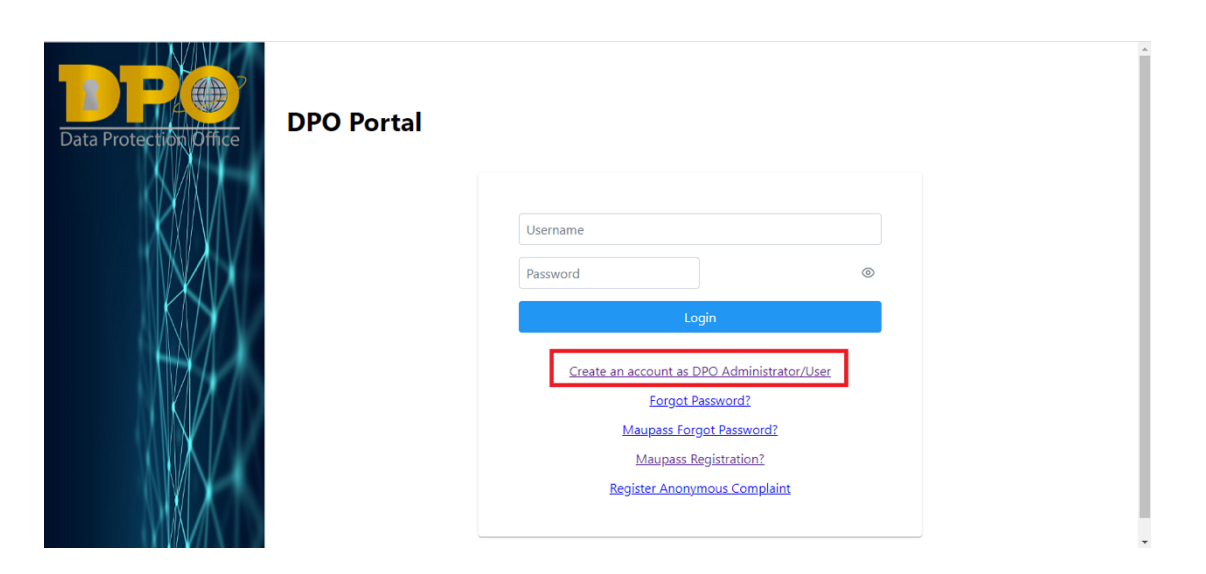

The main page of the Portal allows user to login using their respective Credentials or redirect to links to Register on the system. **Companies/Organisations registered will login using credentials generated by the system whereas individuals will login using their Maupass credentials.** 

Clicking on:

- 'Create an account as DPO Administrator' will redirect user to register as an administrator on the platform.
- 'Forgot Password?' will redirect user to generate One-time Password to reset Password of user. To note that this function will only work for Companies/Organisations registered as Administrators and not Individuals.
- 'Maupass Forgot Password?' for Individual with Maupass Account.
- 'Maupass Registration?' for individual to register on Maupass.
- 'Register Anonymous Complaint' redirect to page to register an anonymous complaint.

## **REGISTER AS ADMINISTRATOR**

| User Type: | Select User Type     |
|------------|----------------------|
|            | Select User Type     |
|            | Individual           |
|            | Management Companies |
|            | Group of Companies   |
|            | Organisation         |
|            |                      |
|            |                      |

There are 4 types of administrator.

The four types are listed as (as per Screenshot):

1. Individual

A maupass account is required to log in to the system. You have to create and activate the maupass account first.

Both Foreigners and Local users should register as individuals to use the DPO system and use their Maupass account to login once access has been granted.

|                            | Already a user!                                           |                                          |
|----------------------------|-----------------------------------------------------------|------------------------------------------|
| Data Protection Office REC | GISTER AS ADMINI                                          | ISTRATOR                                 |
|                            | User Type:                                                | Individual                               |
|                            | Do you have a<br>Business<br>Registration<br>Number(BRN)? | Ves No                                   |
|                            | Are you a<br>Foreigner?                                   | 🔿 Yes 🚫 No                               |
|                            | MNIC: *                                                   |                                          |
| $(A) \rightarrow (A)$      | Surname: *                                                |                                          |
|                            | Firstname: *                                              |                                          |
|                            |                                                           |                                          |
|                            |                                                           | unsuccessful, fill the details manually. |

User will have to choose whether he/she will register using a BRN if available and if he/she is a foreigner.

|                        |                                                                                                    |            | A                                                                                       |
|------------------------|----------------------------------------------------------------------------------------------------|------------|-----------------------------------------------------------------------------------------|
| Data Protection Office | Already a user!  REGISTER AS ADMINIS                                                                        | TRATOR     | Click on search button to retrieve details. If unsuccessful, fill the details manually. |
|                        | User Type:                                                                                                  | Individual | ~                                                                                       |
|                        | Do you have a<br>Business<br>Registration<br>Number(BRN)?                                                   | Ves No     |                                                                                         |
|                        | Are you a<br>Foreigner?                                                                                     | 🔾 Yes 🔵 No |                                                                                         |
|                        | Business<br>Registration<br>Number(BRN): *                                                                  |            |                                                                                         |
| R (                    | Issue Date of Bus.<br>Reg. Card: *                                                                          |            | <b>e</b>                                                                                |
|                        | MNIC: *<br>Entity Name:                                                                                     |            |                                                                                         |
|                        | Business<br>Registration<br>Number(BRN): *<br>Issue Date of Bus.<br>Reg. Card: *<br>MNIC: *<br>Entity Name: |            |                                                                                         |

If Individual selects to register using BRN, the latter will be prompted to enter the BRN. Once input, click on the 'search icon' next to the input box and if Information will be retrieved from InfoHighway for BRN typed in. If Searching using BRN is not getting any data, individual can still input their National Identity Card Number in the 'MNIC' input box and search their respective information. Information such as Name and address will be retrieved from InfoHighway.

|                        | Already a user!                                           |            |
|------------------------|-----------------------------------------------------------|------------|
| Data Protection Office | REGISTER AS ADMINIS                                       | FRATOR     |
|                        | User Type:                                                | Individual |
|                        | Do you have a<br>Business<br>Registration<br>Number(BRN)? | 🕐 Yes 📄 No |
|                        | Are you a<br>Foreigner?                                   | O Yes 🕜 No |
|                        | Business<br>Registration<br>Number(BRN): *                | ٩          |
| R /                    | Issue Date of Bus.<br>Reg. Card: *                        | <b>8</b>   |
| A.                     | Passport No.: *                                           |            |
| IMA /                  | Entity Name:                                              |            |

If individual is a foreigner, their passport number is required in order to register on the system.

| Data Protection Office | Already a user! REGISTER AS ADMINIS                       | STRATOR    |   |
|------------------------|-----------------------------------------------------------|------------|---|
|                        | User Type:                                                | Individual |   |
|                        | Do you have a<br>Business<br>Registration<br>Number(BRN)? | Ves O No   |   |
|                        | Are you a<br>Foreigner?                                   | ○ Yes ○ No |   |
|                        | MNIC: *                                                   | ٩          |   |
|                        | Surname: *                                                |            |   |
| K                      | Firstname: *                                              |            |   |
| W4                     | Contact Details                                           |            | _ |
|                        | Phone Number: *                                           |            |   |

If individual chooses to register without the BRN, type in only the MNIC or the Passport Number as required depending on the type of individual (Foreigner or local).

|                        | Already a user!                                           |            |              |  |
|------------------------|-----------------------------------------------------------|------------|--------------|--|
| Data Protection Office | REGISTER AS ADMINIS                                       | TRATOR     |              |  |
|                        | User Type:                                                | Individual | $\checkmark$ |  |
|                        | Do you have a<br>Business<br>Registration<br>Number(BRN)? | 🔿 Yes 🔵 No |              |  |
|                        | Are you a<br>Foreigner?                                   | 🔷 Yes 📄 No |              |  |
|                        | Passport No.: *                                           |            |              |  |
| $( ) \rightarrow ($    | Surname: *                                                |            |              |  |
|                        | Firstname: *                                              |            |              |  |
|                        | Contact Details                                           |            |              |  |
|                        | Phone Number: *                                           |            |              |  |

Management Companies can register controllers/processors under his management after registering as Management Companies Administrator.

|                        | Already a user!            |                      |              |  |
|------------------------|----------------------------|----------------------|--------------|--|
| Data Protection Office | REGISTER AS ADMIN          | ISTRATOR             |              |  |
|                        | User Type:                 | Management Companies | $\checkmark$ |  |
|                        | Register using<br>Business | Yes No               |              |  |
|                        | Registration               |                      |              |  |
|                        | Number(BKN)?               |                      |              |  |

If registering using BRN, input BRN in text Box provided and click on the 'search icon' and then proceed to fill in other details.

| DP                     | REGISTER AS ADMINIS                                        | TRATOR                   | i       |
|------------------------|------------------------------------------------------------|--------------------------|---------|
| Data Protection Office | User Type:                                                 | Management Companies 🗸 🗸 |         |
|                        | Register using<br>Business<br>Registration<br>Number(BRN)? | 💙 Yes 🗌 No               |         |
|                        | Business<br>Registration<br>Number(BRN): *                 |                          | ٩       |
|                        | Issue Date of Bus.<br>Reg. Card: *                         |                          | <b></b> |
|                        | Organisation Name:<br>*                                    |                          |         |
|                        | Company Number:                                            |                          |         |
|                        | Date of<br>Incorporation:                                  |                          | ÷       |

If not registering using BRN then data will not be retrieved and all fields need to be typed in manually.

3. Group of companies Administrator Type

Under the Group of companies Administrator type, one can register as one main entity (company) or have the possibility to add other companies which they are responsible for.

|                        | Locality:                   | Locality              | ~ |  |
|------------------------|-----------------------------|-----------------------|---|--|
| Data Protocilia Office | City/Town/Village:          |                       |   |  |
|                        | District/Outer<br>island:   | District/Outer island | ~ |  |
|                        | Postcode:                   | Postcode              | ~ |  |
|                        | Are You a Group<br>Company? | 🔵 Yes 🔵 No            |   |  |

This type of Administrator will have to choose if the Group of company will have several companies to register as Processor/Controller (option Yes) or only one company (option No).

4. Organisation Administrator Type

This type is catered for organisation such as societe, trust, ministries having or not having a BRN.

### 4.1 Organisation with BRN

| User Type:                                           | Organisation | $\checkmark$ |
|------------------------------------------------------|--------------|--------------|
| Register using Business<br>Registration Number(BRN)? | O Yes ○ No   |              |
| Business Registration<br>Number(BRN): *              |              | Q            |
| Issue Date of Bus. Reg. Card: *                      |              | Ë            |
| Organisation Name: *                                 |              |              |
| Company Number:                                      |              |              |
| Date of Incorporation:                               |              | Ë            |
| Contact Details                                      |              |              |

### 4.2 Organisation without BRN

| User Type:                                           | Organisation | ~ |
|------------------------------------------------------|--------------|---|
| Register using Business<br>Registration Number(BRN)? | Ves O No     |   |
| Organisation Name: *                                 |              |   |
| Company Number:                                      | •            |   |
| Date of Incorporation:                               |              | Ë |
| Contact Details                                      |              |   |

The remaining fields below must be typed in manually and fields highlighted in red are mandatory fields for all the four types of Administrator.

|                        | Firstname: *              |                       | • |
|------------------------|---------------------------|-----------------------|---|
| Data Protection Office | Contact Details           |                       |   |
|                        | Phone Number: *           |                       |   |
|                        | Mobile Number:            |                       |   |
|                        | Fax Number:               |                       |   |
|                        | E-mail Address: *         |                       |   |
|                        | House/Flat Number:        |                       |   |
|                        | Street: *                 |                       |   |
|                        | Locality:                 | Locality              |   |
|                        | City/Town/Village:        |                       |   |
|                        | District/Outer<br>island: | District/Outer island |   |
|                        | Postcode:                 | Postcode 🗸            |   |
|                        |                           |                       | · |

Once all fields are filled, the applicant can upload required documents before submitting the application.

The Administrator will get an acknowledgement email and will be notified once Data Protection Office (DPO) has verified the request and granted Administrator access to the portal.

| + New Document        |               |        |
|-----------------------|---------------|--------|
|                       |               |        |
| Document Type         | Document Name | Remove |
| No Documents Uploaded |               |        |
|                       | ✓ Submit      |        |

# 5. <u>Home Page</u>

Once respective administrator is granted access, they will be able to start their application or manage their organisations or representatives depending on which type of administrator is logged in.

| DPO                  | DPO PORTAL         |                 | $\leftarrow$            | LOGOUT |
|----------------------|--------------------|-----------------|-------------------------|--------|
| 2                    | $\sum$             | $\rightarrow$   | 1 A                     | $\geq$ |
|                      | DRAFT APPLICATIONS | PENDING FEES    | REGISTERED CERTIFICATES |        |
| 奋 Home               | No records found.  | No Pending Fees |                         |        |
| Manage Organisations |                    |                 |                         |        |
| Q Controller         |                    |                 |                         |        |
| Q Processor          |                    |                 |                         |        |
| Q Query Complaints   |                    |                 |                         |        |
| \$ Transactions      |                    |                 |                         |        |
|                      |                    |                 |                         |        |
|                      |                    |                 |                         |        |
|                      |                    |                 |                         |        |
|                      |                    |                 |                         |        |
|                      |                    |                 |                         |        |
|                      |                    |                 |                         |        |
|                      |                    |                 |                         |        |

Depending on the type of Administrator, the menu displayed on the left will be different.

- Logged in as Management Company.
  - Will get menu to manage Organisations, query applications for Controllers/Processors and to query Transaction's history for all organisations being managed by the Company.

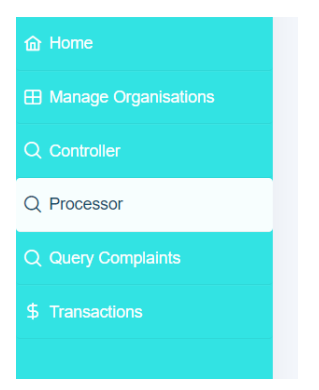

- Logged in as Organisation
  - Will get menu to add Representatives who will be granted access to register as Controller/Processor on behalf of the company, Query list of applications and list of transactions.

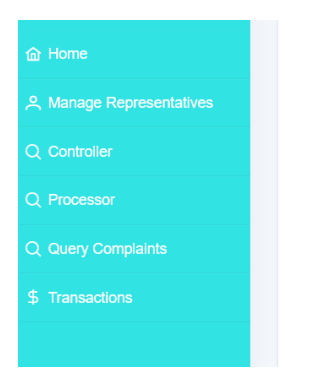

### - Logged in as Individual/Representative

• A representative will get the menu to register as Controller/Processor as well as to renew application once expiry date is near (that is 3 months prior of expiry date).

| 命 Home                    |
|---------------------------|
| 은 Manage Representatives  |
| A Register New Controller |
| ✤ Register New Processor  |
|                           |
| Q Controller              |
| Q Processor               |
| Q Query Complaints        |
|                           |
|                           |

## 6. Manage Organisations

|                      | DPO PORTAL                                                    | $ \rightarrow $   |                 | $\leftarrow$     | 4      | LOGOU                              |
|----------------------|---------------------------------------------------------------|-------------------|-----------------|------------------|--------|------------------------------------|
| 8                    |                                                               | $\rightarrow$     |                 |                  |        | Z Z                                |
|                      | 6 Back                                                        |                   |                 |                  |        |                                    |
| 奋 Home               | Organization(a) under your management                         |                   |                 |                  |        |                                    |
| Manage Organisations | Ornanised ion(s) under your management                        |                   |                 |                  |        | + New Organisation                 |
| Q Controller         | Certificate of Incorporation<br>Business Registration No. No. | Organisation Name | Validation Date | Termination Date | Edit F | ile(s) Update<br>Representative(s) |
| Q Processor          |                                                               |                   | 18/09/2022      |                  | 0      |                                    |
| Q Query Complaints   |                                                               |                   | 25/09/2022      |                  | 0      | <b>D</b>                           |
| \$ Transactions      |                                                               | ~~ <              | > >> 10 🕶       |                  |        |                                    |
|                      |                                                               |                   |                 |                  |        |                                    |
|                      |                                                               |                   |                 |                  |        |                                    |
|                      |                                                               |                   |                 |                  |        |                                    |
|                      |                                                               |                   |                 |                  |        |                                    |
|                      |                                                               |                   |                 |                  |        |                                    |
|                      |                                                               |                   |                 |                  |        |                                    |

This function is used by Administrators registered as **Management Companies** or **Group of companies** to add or terminate companies falling under their management. Each of the companies listed will have their own controller/processor certificate. The Administrator can upload document related to each company as well as list down all the representatives who will register applications their behalf.

To add a new organisation under your management, click on the 'New Organisation' button, and fill in form accordingly.

| ga  | Organisation Detail           |          | × | e     | New Organisation           |
|-----|-------------------------------|----------|---|-------|----------------------------|
| ısi | Business Registration No.:    | Q        |   | le(s) | Update<br>Representative(s |
|     | Company Name:                 |          |   | D     | Representative(s           |
|     | Company Number:               |          |   | D     | *                          |
|     | Issue Date of Bus. Reg. Card: | <b>B</b> |   |       |                            |
|     | Date of Incorporation:        | Ë        |   |       |                            |
|     | Phone No.: *                  |          |   |       |                            |
|     | Mobile No.:                   |          |   |       |                            |
|     | Fax No.:                      |          |   |       |                            |

## 7. Manage Representatives

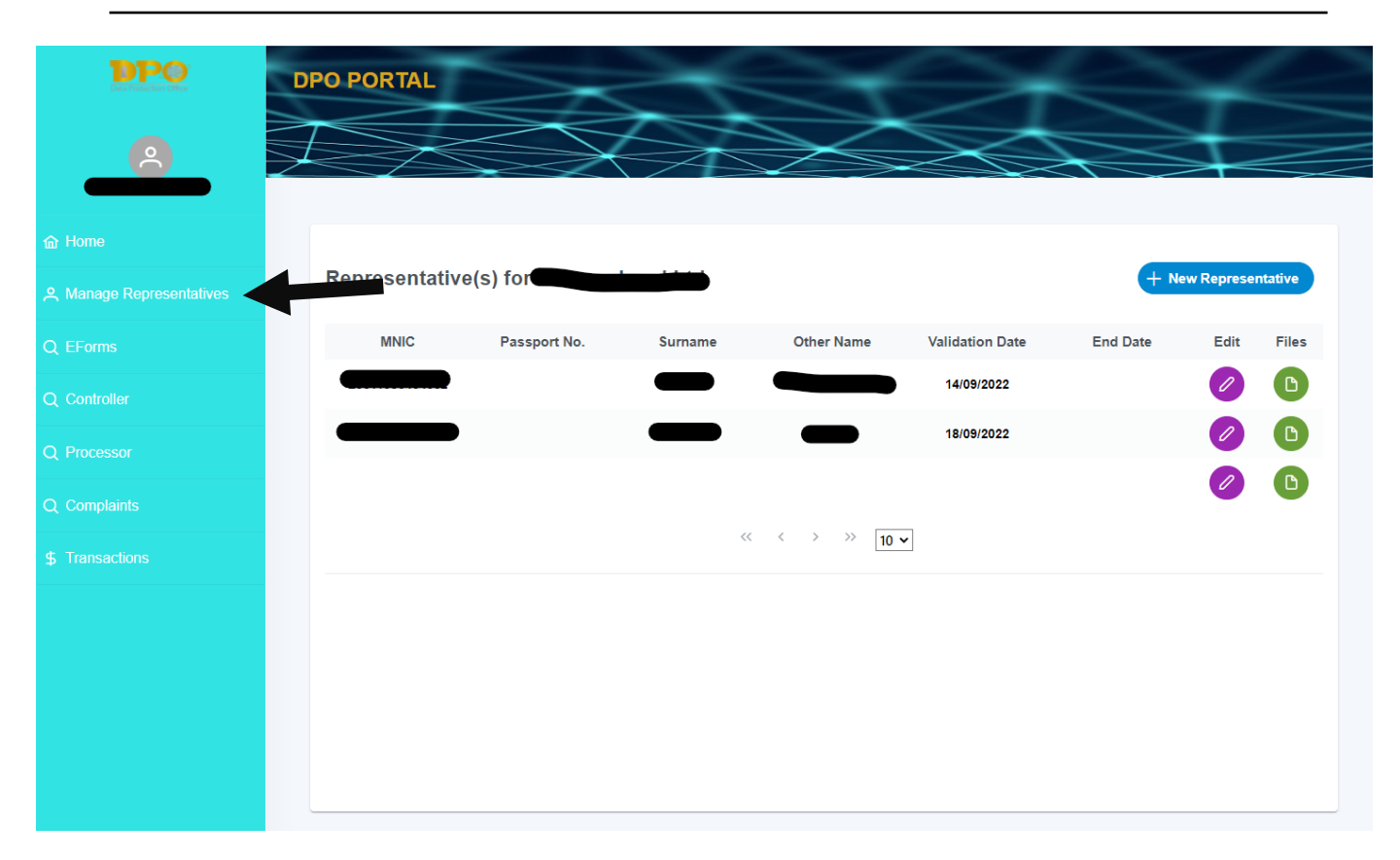

Manage Representatives function is used by all Administrators. This function allows administrator to list down the different representatives who will make applications for controller/processor on their behalf. They can upload relevant document to the representative as well as terminate its access using this function.

| Representativ | e(s) for     |         |                    |                 | + N      | ew Represei | ntative |
|---------------|--------------|---------|--------------------|-----------------|----------|-------------|---------|
| MNIC          | Passport No. | Surname | Other Name         | Validation Date | End Date | Edit        | Files   |
|               |              |         |                    | 14/09/2022      |          | Ø           | D       |
|               |              | ~<      | < > >> 10 <b>1</b> | •               |          |             |         |
|               |              |         |                    |                 |          |             |         |
|               |              |         |                    |                 |          |             |         |
|               |              |         |                    |                 |          |             |         |
|               |              |         |                    |                 |          |             |         |
|               |              |         |                    |                 |          |             |         |
|               |              |         |                    |                 |          |             |         |
|               |              |         |                    |                 |          |             |         |

To add new Representative, click on the 'New Representative' button on the right top corner.

If a representative already exists for organisations, select and choose it in the dropdown list from the Existing Representative tab as shown next.

| ) for                      |                |              |
|----------------------------|----------------|--------------|
| New Representative         |                | ×            |
| Existing Representative Re | presentative   |              |
| Existing                   | Representative | $\checkmark$ |
| Representative.            | Q              |              |
|                            | Representative |              |
|                            |                |              |
|                            |                |              |
|                            |                |              |
|                            |                |              |
|                            |                |              |

In case it is a new representative, fill details for new Representative.

| New Representative             |                | × |
|--------------------------------|----------------|---|
| Existing Representative        | Representative |   |
| MNIC:                          | ٩              |   |
| Passport No.(If<br>Foreigner): |                |   |
| Title: *                       | Select Title   | ~ |
| Surname: *                     |                |   |
| Other Name: *                  |                |   |
| Maiden Name:                   |                |   |

If administrator needs to terminate a representative access to the system or is no longer acting as its representative, the former can modify the representative details and terminate its access by click on the '**Disactivate**' button. Once clicked, **termination date** will be filled with current date and representative will receive an email acknowledging that his/her access have been revoked for company concerned.

| Email: *           |                    |   |
|--------------------|--------------------|---|
| Validation Date: * | <b>H</b>           |   |
| Termination Date:  |                    |   |
| Remarks:           |                    |   |
|                    |                    |   |
|                    | Save X Desactivate |   |
|                    |                    | • |

### 8. <u>Register Application by representative</u>

To register new application as controller or processor, representative has to select which organisation application is being made for.

| ontrolle | Choose Organisation to Re | gister | × |
|----------|---------------------------|--------|---|
| on       | Organisation:             |        |   |
| ts       |                           |        |   |

Once organisation is selected, the application form will be opened to fill in application and quit anytime and come back to where they left it. The application will be saves as draft in the applicant's dashboard.

Click on 'Next' to move on to the next section until Declaration and Documents section is reached and submit application.

- Step 1 displays the controller/Processor Details

|             |                                                  |               |                                        |                                       |                                                |                            |                        | 🗇 Notes                      |
|-------------|--------------------------------------------------|---------------|----------------------------------------|---------------------------------------|------------------------------------------------|----------------------------|------------------------|------------------------------|
|             |                                                  | APPLIC        | ATION FORM F                           | OR REGISTRA                           | TION AS PRO                                    | DCESSOR                    |                        |                              |
|             | 2                                                | 3             | 4                                      | 5                                     | 6                                              | 7                          | 8                      | 9                            |
|             | Representative<br>and Data<br>Protection Officer | Personal Data | Special Categories<br>of Personal Data | Transfer of data<br>outside Mauritius | Measures for<br>protection of<br>personal data | Contract With<br>PROCESSOR | Number of<br>Employees | Declaration and<br>Documents |
| Processor   | 's Details                                       |               |                                        |                                       |                                                |                            |                        |                              |
| Company N   | lame* :                                          |               |                                        | Block N                               | lo. :                                          |                            |                        |                              |
| Street* :   |                                                  |               |                                        | Locality                              | * :                                            | 2                          | Select                 | ~                            |
| District :  |                                                  | Select        |                                        | ~ Postco                              | de :                                           | 5                          | Select                 | ~                            |
| Telephone N | No.* :                                           |               |                                        | Mobile                                | No. :                                          |                            |                        |                              |
| Fax No. :   |                                                  |               |                                        | Email A                               | ddress* :                                      |                            |                        |                              |
|             |                                                  |               |                                        |                                       |                                                |                            |                        | > Next                       |

- Step 2 displays the representative data.

|                        |                  |               |                                        |                                       |                                                |                            |                        | Notes                        |
|------------------------|------------------|---------------|----------------------------------------|---------------------------------------|------------------------------------------------|----------------------------|------------------------|------------------------------|
|                        |                  | APPLIC        | ATION FORM F                           | OR REGISTRA                           | TION AS PRO                                    | DCESSOR                    |                        |                              |
| 1                      |                  | 3             | 4                                      | 5                                     | 6                                              | 7                          | 8                      | 9                            |
| Processor's<br>Details |                  | Personal Data | Special Categories<br>of Personal Data | Transfer of data<br>outside Mauritius | Measures for<br>protection of<br>personal data | Contract With<br>PROCESSOR | Number of<br>Employees | Declaration and<br>Documents |
| Representa             | ative and Data P | rotection Of  | ficer                                  |                                       |                                                |                            |                        |                              |
| Surname* :             |                  |               |                                        | Other n                               | ame(s)* :                                      |                            |                        |                              |
| Block/House            | No :             |               |                                        | Street*                               | -                                              |                            |                        |                              |
| Locality* :            |                  | Select        |                                        | <ul> <li>✓ District</li> </ul>        | -                                              | s                          | Select                 | ~                            |
| Postcode :             |                  | Select        |                                        | ✓ Telepho                             | one No.* :                                     |                            |                        |                              |
| Mobile No. :           |                  |               |                                        | Fax No                                |                                                |                            |                        |                              |
| Email Addre            | SS* :            |               |                                        |                                       |                                                |                            |                        |                              |
| < Previous             |                  |               |                                        |                                       |                                                |                            |                        | > Next                       |

Both steps are auto populated upon application and can be amended accordingly if there are changes.

- On step 3, user must select from Drop down list or typed in value in the other box for each category.

|                          |                                                  | APPLIC        |                                             |                                        |                                                                                 | OCESSOR                               |                                     | P Notes                      |
|--------------------------|--------------------------------------------------|---------------|---------------------------------------------|----------------------------------------|---------------------------------------------------------------------------------|---------------------------------------|-------------------------------------|------------------------------|
|                          |                                                  |               |                                             |                                        |                                                                                 |                                       |                                     |                              |
| Processor's<br>Details   | Representative<br>and Data<br>Protection Officer | Personal Data | 4<br>Special Categories<br>of Personal Data | • Transfer of data<br>outside Mauritiu | Measures for<br>s protection of<br>personal data                                | Contract With<br>PROCESSOR            | Number of<br>Employees              | Declaration and<br>Documents |
| Personal Da              | ta                                               |               |                                             |                                        |                                                                                 |                                       |                                     |                              |
| Descriptior              | ı of Personal Data                               | Catego        | ry(ies) of Data Subjec                      | ts                                     | Purpose(s) of Proce                                                             | essing                                | Recipient(s) to who<br>is (are) dis | m Personel Data<br>sclosed   |
|                          | ~ <b>+</b>                                       |               | ~                                           | •                                      | ~                                                                               | <b>e</b>                              | ~                                   | Ð                            |
| Address<br>Email Address | 8                                                | Supplier(s)   |                                             |                                        | Know Your Customer(I                                                            | KYC)                                  |                                     | ×                            |
| National Identity C      | Card Number                                      | Eventual Fut  | ure employee                                |                                        | Invoicing Eventual futu<br>Payroll Registration Re<br>Marketing materials<br>PR | rre payroll<br>egistration to ACCA qu | ualification Recording of           | financial transactions       |
| Other :                  |                                                  | Other :       |                                             | Other:                                 |                                                                                 | C                                     | Other :                             |                              |
|                          |                                                  |               |                                             |                                        |                                                                                 |                                       |                                     |                              |
| < Previous               |                                                  |               |                                             |                                        |                                                                                 |                                       |                                     | > Next                       |

- On step 4 and step 5, fill in details only if applicable.

|                       |                                                  |                     |                                             |                                     |                                                |                                               |                        | đ                 | Notes          |
|-----------------------|--------------------------------------------------|---------------------|---------------------------------------------|-------------------------------------|------------------------------------------------|-----------------------------------------------|------------------------|-------------------|----------------|
|                       |                                                  | APPLIC              | ATION FORM FOI                              |                                     | TION AS PR                                     | OCESSOR                                       |                        |                   |                |
| 1                     | 2                                                | 3                   |                                             | 5                                   | 6                                              | 7                                             | 8                      | 1                 | •              |
| rocessor's<br>Details | Representative<br>and Data<br>Protection Officer | Personal Data       | Special Categories T<br>of Personal Data of | ransfer of data<br>utside Mauritius | Measures for<br>protection of<br>personal data | Contract With<br>PROCESSOR                    | Number of<br>Employees | Declarat<br>Docu  | tion a<br>ment |
| ecial Cat             | egories of Pers                                  | onal Data           |                                             |                                     |                                                |                                               |                        |                   |                |
|                       | -                                                |                     |                                             | able 🖳 Not Appli                    | cable                                          |                                               |                        |                   |                |
|                       |                                                  |                     |                                             |                                     | Cable                                          |                                               |                        |                   |                |
| Plea                  | ase select the type(s) o                         | f special categorie | s of personal data                          |                                     |                                                |                                               |                        |                   |                |
|                       |                                                  |                     |                                             |                                     |                                                |                                               |                        |                   |                |
| Racial o              | or ethinic origin                                |                     |                                             |                                     |                                                |                                               | ~                      | Ð                 |                |
| Political             | l opinion or adherence                           |                     |                                             |                                     |                                                |                                               |                        |                   |                |
| Religiou              | us or philosophical belie                        | fs                  |                                             | Biometri                            | c data - For employe                           | es to have access to off                      | ïce premises           | $\mathbf{\times}$ |                |
| Member                | rshin of a trade union                           |                     |                                             | Know Yo                             | ur Client                                      |                                               |                        | ×                 |                |
| Dhyreica              | l or montal health or cou                        | adition             |                                             | 5 7                                 |                                                |                                               |                        |                   |                |
| Physica               |                                                  | ,                   |                                             | the Cosn                            | Purpose of Recruitin<br>netic and Pharmaceu    | g subjects On Clinical I<br>itical Industries | rials On Benaif of     | $\mathbf{\times}$ |                |
| Sexual of             | orientation, practices or                        | preterences         |                                             | For The                             | Purpose of Scientific                          | Research for The Healt                        | h Sector.              |                   |                |
| Genetic               | data or biometric data                           |                     |                                             | Controlle                           | d Server and Pseud                             | onymisation of Persona                        | I Data                 |                   |                |
| Commis                | ssion or alleged commis                          | sion of an offence  |                                             | Ould .                              |                                                |                                               |                        |                   |                |
| Any pro               | ceedings for an offence                          | committed or allege | ed to have been                             |                                     |                                                |                                               |                        |                   |                |
| proceedings           | me disposal of such pro                          | ceedings of the sen | tence of any Court in the                   |                                     |                                                |                                               |                        |                   |                |
|                       |                                                  |                     |                                             |                                     |                                                |                                               |                        |                   |                |

|                             |                                                       |                    |                                             |            | CISTRA                      |                                                     | CESSOR                          |                             | ø                 | Notes                  |
|-----------------------------|-------------------------------------------------------|--------------------|---------------------------------------------|------------|-----------------------------|-----------------------------------------------------|---------------------------------|-----------------------------|-------------------|------------------------|
| 1<br>Processor's<br>Details | 2<br>Representative<br>and Data<br>Protection Officer | 3<br>Personal Data | 4<br>Special Categories<br>of Personal Data | Transfe    | 5<br>r of data<br>Mauritius | 6<br>Measures for<br>protection of<br>personal data | 7<br>Contract With<br>PROCESSOR | 8<br>Number of<br>Employees | Declarat<br>Docur | e<br>tion and<br>ments |
| Transfer of                 | Data Outside M                                        | lauritius          | O Apj                                       | plicable ( | Not Applic                  | able                                                |                                 |                             |                   |                        |
|                             | c                                                     | ountry(ies)        |                                             |            |                             |                                                     | Purpose(s) of trans             | fer:                        |                   |                        |
|                             |                                                       | ~                  | •                                           |            |                             |                                                     | ×                               | *                           | ŧ                 |                        |
| RWANDA                      |                                                       |                    | 8                                           | Â          | TRANSFE<br>AND FOR          | R TO UBO/PARENT                                     | COMPANY FOR FINANC              | IAL PURPOSE                 | 8                 |                        |
| UGANDA                      |                                                       |                    | 8                                           |            | FOR KYC                     |                                                     |                                 |                             | 8                 |                        |
| GHANA                       |                                                       |                    | 8                                           |            | INVESTM                     | ENT PURPOSES                                        |                                 |                             | ×                 |                        |
| NIGERIA                     |                                                       |                    | 8                                           |            | KYC DOC                     | UMENTS                                              |                                 |                             | ×                 |                        |
| Other :                     |                                                       |                    |                                             |            | Other :                     |                                                     |                                 |                             |                   |                        |
| < Previous                  |                                                       |                    |                                             |            |                             |                                                     |                                 |                             | •                 | Next                   |

- Same as step 1, Select from drop down list or input in 'other' box.

|                                  |                                                  |                          |                                        |                    |                         |                                                |                             |                        | <del>o</del>    | Notes            |
|----------------------------------|--------------------------------------------------|--------------------------|----------------------------------------|--------------------|-------------------------|------------------------------------------------|-----------------------------|------------------------|-----------------|------------------|
|                                  |                                                  | APPLICAT                 | TION FORM F                            | OR RE              | GISTRA                  | TION AS PRO                                    | DCESSOR                     |                        |                 |                  |
| 1                                | 2                                                | 3                        | 4                                      |                    | 5                       |                                                | 7                           | 8                      |                 | •                |
| Processor's<br>Details           | Representative<br>and Data<br>Protection Officer | Personal Data S          | ipecial Categories<br>of Personal Data | Transfe<br>outside | er of data<br>Mauritius | Measures for<br>protection of<br>personal data | Contract With<br>PROCESSOR  | Number of<br>Employees | Declara<br>Docu | tion an<br>ments |
| Aeasures f                       | or protection of                                 | f personal data          | 1                                      |                    |                         |                                                |                             |                        |                 |                  |
|                                  | Risk(s)                                          | To Personal Data         |                                        |                    | Safegua                 | rd(s), security mea                            | sures and mechanism<br>data | is implemented to j    | protect pers    | onal             |
|                                  |                                                  | ~                        | ÷                                      |                    |                         |                                                |                             | ~                      | ŧ               |                  |
| Theft                            |                                                  |                          | 8                                      | Î                  | Access C                | control                                        |                             |                        | 8               | Î                |
| Unauthorized a                   | ccess                                            |                          | 8                                      |                    | Visitors' I             | ogbook                                         |                             |                        | ×               |                  |
| Unauthorized re<br>forums online | ecordings of online webi                         | nars or recording of stu | udents'                                |                    | Privacy p               | olicy                                          |                             |                        | ⊗               |                  |
| Unlawful disclo                  | sure Theft                                       |                          | 8                                      |                    | Informati               | on security policy                             |                             |                        | ×               |                  |
| Other :                          |                                                  |                          |                                        | *                  | Other :                 |                                                |                             |                        |                 | *                |
|                                  |                                                  |                          |                                        |                    |                         |                                                |                             |                        |                 |                  |
| < Previous                       |                                                  |                          |                                        |                    |                         |                                                |                             |                        | •               | Next             |

Step 7 (Contract with Controller) is only shown when applying for Processor only.

|                        |                                                  |                      |                                        |                                       |                                                |         |                        | 🛱 Notes                      |
|------------------------|--------------------------------------------------|----------------------|----------------------------------------|---------------------------------------|------------------------------------------------|---------|------------------------|------------------------------|
|                        |                                                  | APPLIC               | ATION FORM F                           | OR REGISTRA                           | TION AS PRO                                    | DCESSOR |                        |                              |
| 1                      | 2                                                | 3                    | 4                                      | 5                                     | 6                                              |         | 8                      | 9                            |
| Processor's<br>Details | Representative<br>and Data<br>Protection Officer | Personal Data        | Special Categories<br>of Personal Data | Transfer of data<br>outside Mauritius | Measures for<br>protection of<br>personal data |         | Number of<br>Employees | Declaration and<br>Documents |
| Contract wit           | th Controller                                    |                      |                                        |                                       |                                                |         |                        |                              |
|                        |                                                  |                      |                                        |                                       |                                                |         |                        |                              |
| Sufficient g           | juarantees in respect of                         | security and organ   | isational measures unde                | er section 31(1) of the l             | OPA                                            |         |                        |                              |
| Processing             | carried out only on the                          | controller's instruc | tions under section 31(4               | 4)(b)(i) of the DPA(refer             | to point 13 under NO                           | DTES)   |                        |                              |
| Processor              | being bound by the obli                          | gations devolving o  | on the controller under s              | ection 31(4)(b)(ii) of th             | e DPA                                          |         |                        |                              |
| < Previous             |                                                  |                      |                                        |                                       |                                                |         |                        | > Next                       |

- Table of fees is displayed.
- In exceptional case, applicant has to check whether they are exempted to any fee payment and input the number of employees they have. The fee to pay will be updated with respect to the table displayed on top.

|                        |                                                  |               |                                        |                                       |                                                |                             |              | 🗟 Notes                      |
|------------------------|--------------------------------------------------|---------------|----------------------------------------|---------------------------------------|------------------------------------------------|-----------------------------|--------------|------------------------------|
|                        |                                                  | APPLICA       | TION FORM F                            |                                       | ATION AS PRO                                   | CESSOR                      |              |                              |
|                        |                                                  |               |                                        |                                       |                                                |                             |              |                              |
| 1                      | 2                                                | 3             | 4                                      | 5                                     | 6                                              | 7                           |              | 9                            |
| Processor's<br>Details | Representative<br>and Data<br>Protection Officer | Personal Data | Special Categories<br>of Personal Data | Transfer of data<br>outside Mauritius | Measures for<br>protection of<br>personal data | Contract With<br>Controller |              | Declaration and<br>Documents |
| Number of              | Employees                                        |               |                                        |                                       |                                                |                             |              |                              |
|                        |                                                  |               |                                        |                                       |                                                |                             |              |                              |
|                        |                                                  |               |                                        |                                       |                                                |                             |              |                              |
| Foo Davable:           |                                                  |               |                                        |                                       |                                                |                             |              |                              |
| Fee Payable.           |                                                  |               |                                        |                                       | Registration Fees (MU                          | IR)                         | Renewal Fees | (MUR)                        |
| For applicants be      | etween 0 to 5 employees                          |               |                                        |                                       | 1,000                                          |                             | 1,000        |                              |
| For applicants be      | etween 6 to 25 employee                          | 5             |                                        |                                       | 1,500                                          |                             | 1,500        |                              |
| For applicants m       | ore than 25 employees                            |               |                                        |                                       | 2,500                                          |                             | 2,500        |                              |
|                        |                                                  |               |                                        |                                       |                                                |                             |              |                              |
| Fee Exempti            | ion By law                                       |               |                                        |                                       |                                                |                             |              |                              |
|                        |                                                  |               |                                        |                                       |                                                |                             |              |                              |
| Number of F            | mployees                                         |               |                                        |                                       |                                                |                             |              |                              |
| Number of L            | impioyees.                                       | 25            |                                        |                                       |                                                |                             |              |                              |
|                        |                                                  |               |                                        |                                       |                                                |                             |              |                              |
| Fee amount             | to pay (MUR):                                    | 1,500         |                                        |                                       |                                                |                             |              |                              |
| Previous               |                                                  |               |                                        |                                       |                                                |                             |              | Next                         |
| FIEVIOUS               |                                                  |               |                                        |                                       |                                                |                             |              | , next                       |

Choose mode of payment, insert captcha and submit application. There are four modes of payment that are accepted by the DPO which are Cash, Cheque, Adjustment Voucher (Government Department only) and E-Payment by credit card. Once application is submitted, applicant will be able to check the application status on the application query screen.

On submission of application, applicant will receive an acknowledgement email, requesting the latter on the amount of fees to pay. If fees are paid using the online payment facility, the applicant will receive a payment acknowledgment email and the receipt on the email.

|                        |                                                  |                         |                                        |                                       |                                                |                             |                        | 🗇 Notes |
|------------------------|--------------------------------------------------|-------------------------|----------------------------------------|---------------------------------------|------------------------------------------------|-----------------------------|------------------------|---------|
|                        |                                                  | APPLICA                 | ATION FORM F                           | OR REGISTRA                           | TION AS PRO                                    | DCESSOR                     |                        |         |
| 1                      | 2                                                | 3                       | 4                                      | 5                                     | 6                                              | 7                           | 8                      |         |
| Processor's<br>Details | Representative<br>and Data<br>Protection Officer | Personal Data           | Special Categories<br>of Personal Data | Transfer of data<br>outside Mauritius | Measures for<br>protection of<br>personal data | Contract With<br>Controller | Number of<br>Employees |         |
| Declaration            | and Document                                     | s                       |                                        |                                       |                                                |                             |                        |         |
| *Upload one Document   | t at a time as jpeg   png   pdf  doi             | x doc and not exceeding | SMB.                                   |                                       |                                                |                             |                        |         |
|                        |                                                  |                         | I                                      | + New Document                        |                                                |                             |                        |         |
|                        |                                                  |                         |                                        | Document(s)                           |                                                |                             |                        |         |
|                        |                                                  |                         |                                        |                                       |                                                |                             |                        |         |
| Document Type          |                                                  | Document N              | ame                                    |                                       |                                                |                             | View<br>Document       | Remove  |
|                        |                                                  |                         |                                        |                                       |                                                |                             |                        |         |
|                        |                                                  |                         |                                        |                                       |                                                |                             |                        |         |

### Upload necessary documents

|                                                   | Mode of Payment                               |                                              |   |
|---------------------------------------------------|-----------------------------------------------|----------------------------------------------|---|
|                                                   | E-Payment                                     | ~                                            |   |
|                                                   |                                               |                                              |   |
| I certify that the above information is correct a | and complete and hereby apply to be registere | d as controller under the Data Protection Ac | L |
| C62w3                                             |                                               |                                              |   |
| Insert Captcha                                    |                                               |                                              |   |
| < Previous                                        |                                               |                                              |   |
|                                                   |                                               |                                              |   |
|                                                   | Submit Ap                                     | oplication                                   |   |

# 9. <u>Renew Application</u>

To renew application, User has to input Certificate Number to renew and choose for which organization renewal is being carried out.

| roces | Renew Application          |       | × |
|-------|----------------------------|-------|---|
| tion  | Previous Certificate No .: |       |   |
|       | Organisation:              | · · · |   |
|       |                            | Q     |   |
| nts   |                            |       |   |
|       |                            |       |   |

## 10. Query Application

Application query is separated into 2 categories, one for controller and one for processor. The next Screen shows a history of all application, and applicant can download the application or certificate once completed.

Status of application shown are as follows:

1. Completed

Indicates application has been fully processed and Certificate Generated.

2. Submitted

Indicates Application has been submitted to be vetted by the DPO.

- 3. Awaiting Payment Applicant need to pay Registration or Renewal Fee for Application.
- 4. In Process

Application is being processed at the DPO.

5. Awaiting Amendments

Application was sent back to applicant on the portal to make necessary amendments. Applicant will receive a mail with all information that need to be amended, and need to re-submit application once completed.

6. Rejected

Application has been rejected by the DPO and no certificate generated.

| Controller Applications |                    |                    |                        |                       |                     |             |             |
|-------------------------|--------------------|--------------------|------------------------|-----------------------|---------------------|-------------|-------------|
| Reference ↑↓            | Application Type 1 | Controller Name ↑↓ | Representative Name ↑↓ | Status †↓             | Edit<br>Application | Application | Certificate |
| DPO/2022/08/0004        | Controller         |                    |                        | Completed             | 0                   | 6           | ♦           |
| DPO/2022/08/0001        | Controller         |                    |                        | Application Submitted | 0                   | 6           | V           |
| DPO/2022/09/0031        | Controller         |                    |                        | Completed             | Ø                   | 6           | V           |
| DPO/2022/10/0101        | Controller         |                    |                        | In Process            | 0                   | ð           | V           |
| DPO/2022/08/0019        | Controller         |                    |                        | Completed             | 0                   | ð           | V           |
| DPO/2022/09/0033        | Controller         |                    |                        | Completed             | Ø                   | 6           | V           |
| DPO/2022/10/0105        | Controller         |                    |                        | Completed             | Ø                   | <b>@</b>    | V           |
| DPO/2022/10/0107        | Controller         |                    |                        | Completed             | Ø                   | ð           | V           |
| DPO/2022/10/0106        | Controller         |                    |                        | Completed             | Ø                   | ð           | V           |
| DPO/2022/10/0108        | Controller         |                    |                        | Completed             | Ø                   | 6           | V           |
|                         |                    | ~~                 | < > >> 10 <b>v</b>     |                       |                     |             |             |

| rocessor Applications<br>Reference ↑↓ | Application Type ↑↓ | Processor Name ↑↓ | Representative Name ↑↓ | Status †↓             | Edit<br>Application | Application | Certificate |
|---------------------------------------|---------------------|-------------------|------------------------|-----------------------|---------------------|-------------|-------------|
| DPO/2022/08/0003                      | Processor           |                   |                        | Application Submitted | 0                   | 6           | ♦           |
| DPO/2022/09/0034                      | Processor           |                   |                        | In Process            | 0                   | đ           | V           |
|                                       |                     | ~~                | < > >> 10 🗸            |                       |                     |             |             |
|                                       |                     |                   |                        |                       |                     |             |             |
|                                       |                     |                   |                        |                       |                     |             |             |

# 11. Online Payment

If any payment is pending to be made by the applicant, the application will appear on the Dashboard as shown in the screenshot below.

| <b>DPPO</b><br>Des Reserves Office | DPO PORTAL       |                  | LOGOL                                          |
|------------------------------------|------------------|------------------|------------------------------------------------|
| 8                                  | $\mathbb{P}$     |                  | STAN                                           |
| o<br>企 Home                        |                  | PENDING FEES     | REGISTERED CERTIFICATES                        |
| A Manage Representatives           | DPO/2022/09/0071 | DPO/2022/08/0005 | C0003                                          |
| A Register New Controller          |                  | Amount: 1500.00  | View Certificate                               |
| A Register New Processor           |                  |                  | C0010<br>Controller for                        |
| A Renew Application                |                  |                  | ↓ View Certificate                             |
| Q EForms                           |                  |                  | P0002<br>Processor former part percent         |
| Q Controller                       |                  |                  | ↓ View Certificate                             |
| Q Processor                        |                  |                  | Controller for the back of the state           |
| Q Complaints                       |                  |                  | View Certificate                               |
| \$ Transactions                    |                  |                  | Processor former and a source in the source of |
|                                    |                  |                  | View Certificate                               |
|                                    |                  |                  | Controllor for Gamma Land Ltd                  |
|                                    |                  |                  |                                                |
|                                    |                  |                  |                                                |

When applicant click on the 'Click to Pay', the latter will be directed to the SBM Online Platform to effect payment. Once payment is successful, the applicant will receive an acknowledgement email with the receipt attached as an attachment.

| SBM                                                                                                    |  |
|----------------------------------------------------------------------------------------------------|--|
|                                                                                                    |  |
| Order number Total                                                                                                    |  |
| 87_DP0/2022/08/0005_aff2kaxjtq 1500.00 MUR                                                                                                    |  |
| Session expired in 19:50                                                                                                    |  |
| Credit card number:                                                                                                    |  |
| Interference of the proof of the proof |  |
| Submit                                                                                                    |  |
| VISA<br>secure mastercard JCB                                                                                                    |  |
| J/secure                                                                                                    |  |

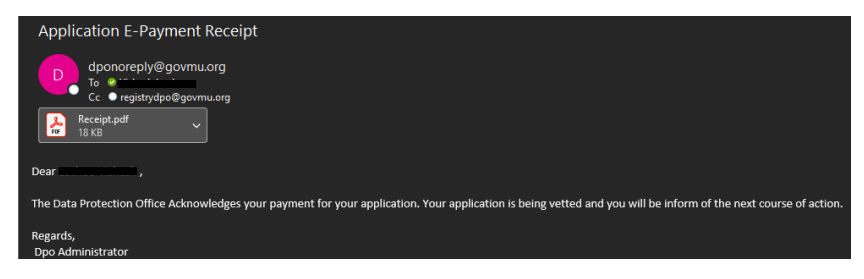

Sample of email received to applicant with receipt.

# 12. View Certificate

After the application for controller/processor is approved, a server signed certificate will be generated in the portal of the applicant and an email will be sent to the applicant. This certificate can be viewed in the applicant's portal under registered certificate.

# 13. Query Transactions

Screen used to query transactions made. User can view what kind of payment method was used in each transaction and if not paid, can pay fee using the various mode of payment including E-payment facility.

| ansaction History  |                  |      |                    |         |            |            |         |
|--------------------|------------------|------|--------------------|---------|------------|------------|---------|
| Application Ref No | Application Type | Name | Payment Mode       | Amount  | Fee status | Paid On    | Pay Fee |
| DPO/2022/10/0108   | Controller       |      | Cash               | 1500.00 | PAID       | 07/11/2022 |         |
| DPO/2022/10/0107   | Controller       |      | Cash               | 1500.00 | PAID       | 07/11/2022 |         |
| DPO/2022/10/0106   | Controller       |      | Cash               | 1500.00 | PAID       | 07/11/2022 |         |
| DPO/2022/10/0105   | Controller       |      | Cash               | 1500.00 | PAID       | 07/11/2022 |         |
| DPO/2022/09/0031   | Controller       |      | Cash               | 1500.00 | PAID       | 07/11/2022 |         |
| DPO/2022/08/0019   | Controller       |      | E-Payment          | 0.00    | PAID       | 09/10/2022 |         |
| DPO/2022/08/0001   | Controller       |      | Adjustment Voucher | 1500.00 | PAID       | 17/09/2022 |         |
| DPO/2022/08/0004   | Controller       |      | E-Payment          | 0.00    | PAID       | 15/09/2022 |         |
| DPO/2022/08/0004   | Controller       |      | E-Payment          | 0.00    | PAID       | 16/09/2022 |         |
| DPO/2022/08/0003   | Processor        |      | E-Payment          | 0.00    | PAID       | 13/09/2022 |         |
| DPO/2022/08/0003   | Processor        |      | E-Payment          | 10.00   | PAID       | 24/10/2022 |         |
| DPO/2022/08/0001   | Controller       |      | Cash               | 1500.00 | PAID       | 15/09/2022 |         |
|                    |                  |      |                    |         |            |            |         |
|                    |                  |      |                    |         |            |            |         |
|                    |                  |      |                    |         |            |            |         |
|                    |                  |      |                    |         |            |            |         |

## 14. Register Online Complaint

A legal entity, that is, a person or corporate body is given the facility to lodge a complaint online as well as to track the status of the complaint.

The user can create his/her ONLINE complaint using the "New Complaint" in the Complaints page

| Comp | lai | nts |
|------|-----|-----|

| + New Complaint |               |                           |                            |            |         |
|-----------------|---------------|---------------------------|----------------------------|------------|---------|
| Reference ↑↓    | Respondent ↑↓ | Submitted Date ↓ <b>≓</b> | Type ↑↓                    | Status ↑↓  | Upload  |
|                 |               |                           |                            |            | File(s) |
| DRAFT/2022/20   |               |                           | Camera Surveillance System | Draft      | 0       |
| DRAFT/2022/11   |               |                           | Camera Surveillance System | Draft      | 0       |
| DRAFT/2022/53   |               |                           | Camera Surveillance System | Draft      | 0       |
| DRAFT/2022/23   |               |                           | Camera Surveillance System | Draft      | 0       |
| 0/2022/37       | 2313          | 15/11/2022                | Camera Surveillance System | Submitted  | 0       |
| O/2022/7        | AAA           | 26/10/2022                | Camera Surveillance System | In Process | 0       |
| O/2022/1        | Respondent    | 17/10/2022                | Access rights              | In Process | 0       |
|                 |               | «< < > >>>                | 20 ~                       |            |         |

The complaint has 5 sections:

- Section 1, Complainant. The "Complainant" tab allows the user to input data about the Complainant. The complainant can be individual or organisation. In case of organisation, a representative must fill company data and its data. There are some mandatory fields that cannot be empty:
  - Organisation: name, street and town/village
  - o Representative: NID, name, email and phone number
  - o Individual: NID, name, email and phone number

#### Registration of ONLINE Complaint

| Complainant Respondent Con   | nplaint Details Declaration Documents |                     |          |
|------------------------------|---------------------------------------|---------------------|----------|
| Details of Organisation :    |                                       |                     |          |
| Organisation Name :          |                                       |                     |          |
| Block / House No. :          |                                       | Street :            |          |
| Locality :                   | Select ~                              | Town / Village :    |          |
| District :                   | Select                                | Postcode :          | Select ~ |
| Phone No :                   |                                       | Mobile No :         |          |
| Details of Representative ac | ing on behalf of organisation :       |                     |          |
| NID :                        |                                       |                     |          |
| First Name :                 |                                       | Last Name :         |          |
| Email Address :              |                                       |                     |          |
| Phone No :                   |                                       | Mobile No :         |          |
|                              | ← Back 🖺 Sa                           | re as Draft 📅 Print |          |

- Section 2, Respondent. The "Respondent" tab allows the user to input data about the Respondent as well as the person dealt with if the respondent is an organisation. "Name of organisation or individual" cannot be empty.

| Registration of O                | NLINE Complaint                          |                          |                |         |        |        |            |           |        |  |   |
|----------------------------------|------------------------------------------|--------------------------|----------------|---------|--------|--------|------------|-----------|--------|--|---|
| Complainant                      | Respondent                               | Complaint Details        | Declaration Do | cuments |        |        |            |           |        |  |   |
| My complair<br>(name of organisa | nt is against :<br>ation or individual)  |                          |                |         |        |        |            |           |        |  |   |
|                                  |                                          |                          |                |         |        |        |            |           |        |  |   |
| Block / Ho                       | use No. :                                |                          |                |         |        |        | Street     | :         |        |  |   |
| Locality :                       |                                          | Select                   |                |         |        | $\sim$ | Town /     | Village : |        |  |   |
| District :                       |                                          | Select                   |                |         |        | ~      | Postco     | de :      | Select |  | ~ |
| I have been<br>(name of your con | dealing with:<br>ntact person, if any, n | within the organisation) |                |         |        |        |            |           |        |  |   |
|                                  |                                          |                          |                |         |        |        |            |           |        |  |   |
| ( 1000 characte                  | ers remaining )                          |                          |                |         |        |        |            |           |        |  |   |
|                                  |                                          |                          |                |         | ← Back | 🖹 Save | e as Draft | 🛱 Print   |        |  |   |

 Section 3, Complaint Details. The "Complaint Details" tab allows the User to input data about the details of the complaint event. "This is my complaint" cannot be empty. The User can select the "Type of Complaint" by clicking on the dropdown list. Other option is available if the complaint type is not in the list. If the complaint exceeds 10000 characters, the user can upload a document under the "Documents" section.

| pe of Complaint :                           | Camera                                | surveillance System                                                                                                    |                                             |                  | <ul><li>✓ on</li></ul> | Date |  |
|---------------------------------------------|---------------------------------------|----------------------------------------------------------------------------------------------------|---------------------------------------------|------------------|------------------------|------|--|
| is is my complaint -                        |                                       |                                                                                                    |                                             |                  |                        |      |  |
|                                             |                                       |                                                                                                    |                                             |                  |                        |      |  |
|                                             |                                       |                                                                                                    |                                             |                  |                        |      |  |
|                                             |                                       |                                                                                                    |                                             |                  |                        |      |  |
|                                             |                                       |                                                                                                    |                                             |                  |                        |      |  |
|                                             |                                       |                                                                                                    |                                             |                  |                        |      |  |
|                                             | ( 10000 cha                           | acters remaining )                                                                                                    |                                             |                  |                        |      |  |
|                                             | If your comp                          | aint exceeds 10000 number of characters, kindly uplo                                                                                                    | ad your complaint as a separate document in | the document tab |                        |      |  |
|                                             |                                       |                                                                                                    |                                             |                  |                        |      |  |
|                                             |                                       |                                                                                                    |                                             |                  |                        |      |  |
|                                             |                                       | ← Ba                                                                                                    | ik 🛱 Save as Draft 🤠 Print                  |                  |                        |      |  |
| Complainant                                 | Respondent                            | Complaint Details Declaration                                                                                                    | Save as Draft 😨 Print                       |                  |                        |      |  |
| Complainant<br>Type of Com                  | Respondent<br>plaint :                | Complaint Details Declaration                                                                                                    | Save as Draft 😨 Print                       | V 01             | Date                   |      |  |
| Complainant<br>Type of Com                  | Respondent<br>plaint :                | Complaint Details Declaration                                                                                                    | Save as Draft 😨 Print                       | 0                | Date                   |      |  |
| Complainant<br>Type of Com<br>This is my co | Respondent<br>Iplaint :<br>omplaint : | Complaint Details Declaration     Camera Surveillance System     Q     Camera Surveillance System                                                                                                    | ck 🕒 Save as Draft 🔅 Print                  |                  | Date                   |      |  |
| Complainant<br>Type of Com<br>This is my co | Respondent<br>Iplaint:<br>omplaint:   | Complaint Details Declaration Camera Surveillance System Q Camera Surveillance System Direct Marketing                                                                                                    | Ek 🛱 Save as Draft 😨 Print                  |                  | Date                   |      |  |
| Complainant<br>Type of Com<br>This is my co | Respondent<br>Iplaint:<br>omplaint:   | Complaint Details Declaration  Camera Surveillance System  Q  Camera Surveillance System  Direct Marketing  Unlawful processing of personal dat                                                                                                    | Ek 🛱 Save as Draft 😨 Print                  |                  | Date                   |      |  |
| Complainant<br>Type of Com<br>This is my co | Respondent<br>Iplaint :<br>Inplaint : | <ul> <li>← Ba</li> <li>Complaint Details Declaration</li> <li>Camera Survelllance System</li> <li>Q</li> <li>Camera Survelllance System</li> <li>Direct Marketing</li> <li>Unlawful processing of personal data</li> <li>Unlawful disclosure of personal data</li> </ul>                        | ck 🕒 Save as Draft 🔅 Print                  |                  | Date                   |      |  |
| Complainant<br>Type of Com<br>This is my co | Respondent<br>Iplaint :<br>omplaint : | <ul> <li>← Ba</li> <li>Complaint Details Declaration</li> <li>Camera Survellance System</li> <li>Q.</li> <li>Camera Survellance System</li> <li>Direct Marketing</li> <li>Unlawful processing of personal data</li> <li>Vaniawful disclosure of personal data</li> <li>Access rights</li> </ul> | Save as Draft () Print                      |                  | Date                   |      |  |
| Complainant<br>Type of Com<br>This is my co | Respondent<br>Iplaint :<br>omplaint : | Complaint Details       Declaration         Camera Surveillance System       Q         Q       Camera Surveillance System         Direct Marketing       Unlawful processing of personal data         Unlawful disclosure of personal data       Access rights         Other                    | Ek Save as Draft 🕞 Print                    |                  | Date                   |      |  |

- Section 4, Declaration. The "Declaration" tab allows the User to input data about declaration. If the declaration exceeds 10000 characters, the user can upload a document under the "Documents" section.

| Complainant                | Respondent            | Complaint Details                  | Declaration                | Documents         |                  |               |                 |         |  |
|----------------------------|-----------------------|------------------------------------|----------------------------|-------------------|------------------|---------------|-----------------|---------|--|
| Declaration                | Of:-                  |                                    |                            |                   |                  |               |                 |         |  |
| I, of LOTIS<br>having Nati | SEMENT BEL            | ZIM, , QUATRE B<br>ard Number M210 | ORNES Plain<br>09912301397 | e-Wilhems         |                  |               |                 |         |  |
| on                         | Date                  |                                    |                            |                   | at               | Time          |                 |         |  |
| , state that:              | -                     |                                    |                            |                   |                  |               |                 |         |  |
|                            |                       |                                    |                            |                   |                  |               |                 |         |  |
|                            |                       |                                    |                            |                   |                  |               |                 |         |  |
| ( 10000 chara              | cters remaining )     |                                    |                            |                   |                  |               |                 |         |  |
| If your declara            | ation exceeds 10000 I | number of characters, kind         | dly upload your decl       | aration as a sepa | arate document i | n the documen | t tab           |         |  |
|                            |                       |                                    |                            |                   |                  | ← Back        | 🖺 Save as Draft | 🗇 Print |  |

- Section 5, Documents: The "Documents" tab allows the User to:
  - o upload documents in case the complaint or the declaration exceed 10000 characters.
  - upload any documents he wants to add for his/her complaint.

The document size cannot be higher than 5MB and the allowed documents type are zip, pdf, doc, docx, jpg, jpeg and png.

After uploading a document, the user can add a description, view the uploaded file or remove it. After submitting, the uploaded documents cannot be removed.

| Registration of ONLINE Complaint                                      |                                                               |                                                  |      |          |      |
|-----------------------------------------------------------------------|---------------------------------------------------------------|--------------------------------------------------|------|----------|------|
| Complainant Respondent Complaint Details Declaration                  | Documents                                                     |                                                  |      |          |      |
| + New Document                                                        |                                                               |                                                  |      |          |      |
| Document Name ↑↓                                                      | Uploaded by ↑↓                                                | Add Description ↑↓                               | Edit | View Rem | nove |
| No records found.                                                     |                                                               |                                                  |      |          |      |
|                                                                       | «< < > » <u>10 v</u>                                          |                                                  |      |          |      |
| I acknowledge that this declaration is true and correct, and is given | with the understanding that a person who makes a false declar | ation is liable under the Mauritian criminal law |      |          |      |
|                                                                       | 🛱 SUBMIT                                                      |                                                  |      |          |      |
|                                                                       | ← Back 🔓 Save as Draft 🤅                                      | Print                                            |      |          |      |

#### Registration of ONLINE Complaint

| Complainant | Respondent        | Complaint Details        | Declaration        | Documents        |                            |                        |                    |                                      |      |      |        |
|-------------|-------------------|--------------------------|--------------------|------------------|----------------------------|------------------------|--------------------|--------------------------------------|------|------|--------|
| + New Docu  | ment              |                          |                    |                  |                            |                        |                    |                                      |      |      |        |
|             | Docume            | nt Name ↑↓               |                    |                  | Uploaded by ↑↓             |                        |                    | Add Description $\uparrow\downarrow$ | Edit | View | Remove |
|             | Comple            | aintReg.pdf              |                    |                  | APEIM                      |                        |                    |                                      | 0    | Ł    |        |
|             |                   |                          |                    |                  | ~~                         | < > >> <u>10</u>       | •                  |                                      |      |      |        |
| l acknowl   | edge that this de | claration is true and co | prrect, and is giv | en with the unde | erstanding that a person w | ho makes a false decla | ration is liable u | nder the Mauritian criminal law      |      |      |        |
|             |                   |                          |                    |                  |                            | 🛱 SUBMIT               |                    |                                      |      |      |        |
|             |                   |                          |                    |                  | ← Back                     | 🖹 Save as Draft        | ට් Print           |                                      |      |      |        |

Before submitting a complaint, the user must tick the box for acknowledging that the declaration is true and correct.

The user can save the complaint as a draft till he/she wants to submit the same. The user will get a temporary unique reference number and he/she will be able to add new info or document to the complaint. When the complaint is complete the user can submit it. After submitting a complaint, the user will get a new unique reference number to use it to check the status in the complaint page.

The user can finally print a copy for saving the complaint as pdf. It's possible to print a complaint if saved as draft as submitted.

| egistration of ANONYMOUS C                             | omplaint                                                     |                                |                    |                       |
|--------------------------------------------------------|--------------------------------------------------------------|--------------------------------|--------------------|-----------------------|
| Complainant Responden                                  | Complaint Details Documents                                  |                                |                    |                       |
| + New Document                                         |                                                              |                                |                    |                       |
| Document Name ↑<br>No records found.                   | Action Required                                              | Yad Description 1↓             | Edit               | View Remov            |
| ♥ I acknowledge that this under the Mauritian criminal | declaration is true and correct, and is given with the<br>aw | understanding that a person wh | no makes a false o | declaration is liable |
|                                                        | 는 Back 중 P                                                   | rint                           |                    |                       |

The user can search for his/her complaint(s) in the complaint page. He/she can find information and filter complaints by reference number, respondent, submitted date, complaint type and status.

The status can be:

- Draft
- Submitted
- In Process
- Closed

Complaints

The user can view the complaint details. If the complaint is a draft, the user can add data and documents and print the complaint. If the complaint is submitted, in process or closed, the user can view data only and print the complaint.

The user can upload more documents if the complaint is submitted or in process, in order to send them to DPO office (for example: the DPO officer is asking for).

| + New Complaint |               |                            |                            |            |       |         |
|-----------------|---------------|----------------------------|----------------------------|------------|-------|---------|
| Reference ↑↓    | Respondent ↑↓ | Submitted Date ↓ <b></b> ₹ | Type ↑↓                    | Status ↑↓  | View  | Upload  |
|                 |               |                            |                            |            | view. | File(s) |
| DRAFT/2022/20   |               |                            | Camera Surveillance System | Draft      | 0     |         |
| DRAFT/2022/11   |               |                            | Camera Surveillance System | Draft      | 0     |         |
| DRAFT/2022/53   |               |                            | Camera Surveillance System | Draft      | 0     |         |
| DRAFT/2022/23   |               |                            | Camera Surveillance System | Draft      | 0     |         |
| 0/2022/37       | 2313          | 15/11/2022                 | Camera Surveillance System | Submitted  | 0     | b       |
| 0/2022/7        | AAA           | 26/10/2022                 | Camera Surveillance System | In Process | 0     | b       |
| 0/2022/1        | Respondent    | 17/10/2022                 | Access rights              | In Process | 0     | B       |

≪ < > ≫ ₂0▼

This function allows a complainant without any user credentials to register a complaint from the DPO website.

| Data Protection Office | DPO Portal |                                                                                                    |                                   | ĺ |
|------------------------|------------|----------------------------------------------------------------------------------------------------|-----------------------------------|---|
|                        |            | Username<br>Password<br>Login                                                                                                    | ©                                 |   |
|                        |            | <u>Create an account as DPO Adminis</u><br>Forgot Password?<br><u>Maupass Forgot Passwor</u><br><u>Maupass Registration?</u><br><u>Register Anonymous Comp</u> | strator/User<br>d?<br>:<br>:<br>: |   |
|                        |            |                                                                                                    |                                   |   |

The user can create his/her complaint using the "New Complaint" button under the "Submit a New Anonymous Complaint" section.

| Anonymous Compl | ts                 |  |
|-----------------|--------------------|--|
| Submit a New    | nonymous Complaint |  |
|                 | + New Complaint    |  |
|                 |                    |  |

The complaint has 4 sections:

- Section 1, Complainant. The "Complainant" tab allows the user to input data about the Complainant. If the complainant wishes to remain anonymous, fields may be left empty.

| Registration of ANONYMOUS Complaint |                       |           |                  |        |   |  |
|-------------------------------------|-----------------------|-----------|------------------|--------|---|--|
| Complainant Respond                 | ent Complaint Details | Documents |                  |        |   |  |
| NID :                               |                       |           |                  |        |   |  |
| First Name :                        |                       |           | Last Name :      |        |   |  |
| Block / House<br>No. :              |                       |           | Street :         |        |   |  |
| Locality :                          | Select                | V         | Town / Village : |        |   |  |
| District :                          | Select                | ~         | Postcode :       | Select | ~ |  |
| Email Address :                     |                       |           | Occupation :     |        |   |  |
| Phone No :                          |                       |           | Mobile No :      |        |   |  |

- Section 2, Respondent. The "Respondent" tab allows the user to input data about the Respondent as well as the person dealt with if the respondent is an organisation. "Name of organisation or individual" cannot be empty.

| Block / House<br>No. : |         |   | Street :         |        |   |
|------------------------|---------|---|------------------|--------|---|
| .ocality :             | Select  | ~ | Town / Village : |        |   |
| District :             | Select  | ~ | Postcode :       | Select | ~ |
| ave been dealin        | g with: |   |                  |        |   |

- Section 3, Complaint Details. The "Complaint Details" tab allows the User to input data about the details of the complaint event. "This is my complaint" cannot be empty. The User can select the "Type of Complaint"

by clicking on the dropdown list. Other option is available if the complaint type is not in the list. If the complaint exceeds 10000 characters, the user can upload a document under the "Documents" section.

| pe of Complaint:                                                        | Camera Surveillance System                                                                                                    | ~                           | on          | Date                             |  |
|-------------------------------------------------------------------------|----------------------------------------------------------------------------------------------------|-----------------------------|-------------|----------------------------------|--|
| is is my complaint:                                                     |                                                                                                    |                             |             |                                  |  |
|                                                                         |                                                                                                    |                             |             |                                  |  |
|                                                                         |                                                                                                    |                             |             |                                  |  |
|                                                                         |                                                                                                    |                             |             |                                  |  |
|                                                                         |                                                                                                    |                             |             |                                  |  |
|                                                                         | (10000 shorostore remaining)                                                                                                    |                             |             |                                  |  |
|                                                                         | (Toooo characters remaining)                                                                                                    |                             |             |                                  |  |
|                                                                         | (10000 characters remaining)                                                                                                    | oad your complaint as a sep | arate docur | nent in the document tab         |  |
|                                                                         | f your complaint exceeds 10000 number of characters, kindly upl                                                                                                    | oad your complaint as a sep | arate docur | nent in the document tab         |  |
|                                                                         | f your complaint exceeds 10000 number of characters, kindly upli                                                                                                    | ad your complaint as a sep  | arate docur | nent in the document tab         |  |
|                                                                         | f your complaint exceeds 10000 number of characters, kindly upli                                                                                                    | oad your complaint as a sep | arate docur | nent in the document tab         |  |
|                                                                         | f your complaint exceeds 10000 number of characters, kindly upli                                                                                                    | ad your complaint as a sep  | arate docur | nent in the document tab         |  |
| Complainant Respondent                                                  | (roudo characters remaining)<br>If your complaint exceeds 10000 number of characters, kindly uple<br>Complaint Details Declaration Documents                                                                                                    | oad your complaint as a sep | arate docur | nent in the document tab         |  |
| Complainant Respondent<br>Type of Complaint :                           | Complaint exceeds 10000 number of characters, kindly uple     Complaint Details Declaration Documents     Camera Surveillance System                                                                                                    | oad your complaint as a sep | arate docur | nent in the document tab         |  |
| Complainant Respondent<br>Type of Complaint :                           | Complaint exceeds 10000 number of characters, kindly uple         Complaint Details       Declaration       Documents         Camera Surveillance System       Q                                                                                                    | pad your complaint as a sep | on          | nent in the document tab         |  |
| Complainant Respondent<br>Type of Complaint :<br>This is my complaint : | Complaint Details       Declaration       Documents         Camera Surveillance System       Q         Camera Surveillance System                                                                                                    | oad your complaint as a sep | on          | nent in the document tab         |  |
| Complainant Respondent<br>Type of Complaint :<br>This is my complaint : | Complaint exceeds 10000 number of characters, kindly uple         Complaint Details       Declaration       Documents         Camera Surveillance System       Q         Camera Surveillance System       Direct Marketing                                                                                      | oad your complaint as a sep | on          | nent in the document tab         |  |
| Complainant Respondent<br>Type of Complaint :<br>This is my complaint : | Complaint Details       Declaration       Documents         Camera Surveillance System       Q       Camera Surveillance System         Direct Marketing       Unlawful processing of personal data                                                                                                    | oad your complaint as a sep | on          | nent in the document tab         |  |
| Complainant Respondent<br>Type of Complaint :<br>This is my complaint : | Complaint Details       Declaration       Documents         Camera Surveillance System       Q.       Camera Surveillance System         Direct Marketing       Unlawful processing of personal data       Unlawful disclosure of personal data                                                                 | oad your complaint as a sep | on          | nent in the document tab         |  |
| Complainant Respondent<br>Type of Complaint :<br>This is my complaint : | Complaint Details       Declaration       Documents         Camera Surveillance System       Q       Camera Surveillance System         Direct Marketing       Unlawful processing of personal data       Unlawful disclosure of personal data         Access rights       Sectors and data       Access rights | oad your complaint as a sep | on          | nent in the document tab<br>Date |  |
| Complainant Respondent<br>Type of Complaint :<br>This is my complaint : | Complaint Details       Declaration       Documents         Camera Surveillance System       Q       Camera Surveillance System         Direct Marketing       Unlawful processing of personal data       Unlawful disclosure of personal data         Access rights       Other                                | oad your complaint as a sep | on          | nent in the document tab         |  |

- Section 4, Documents: The "Documents" tab allows the User to:
  - upload documents in case the complaint details and complaint declaration exceed 1000 characters.
  - o upload any documents he wants to add for his/her complaint.

The document size cannot be higher than 5MB and the allowed documents type are zip, pdf, doc, docx, jpg, jpeg and png.

After uploading a document, the user can add a description, view the uploaded file or remove it. After submitting, the uploaded documents cannot be removed.

#### Registration of ONLINE Complaint

| Complainant Respondent Complaint Details Declaration Doo                   | cuments                                                      |                                                    |       |      |          |
|----------------------------------------------------------------------------|--------------------------------------------------------------|----------------------------------------------------|-------|------|----------|
| + New Document                                                             |                                                              |                                                    |       |      |          |
| Document Name 11                                                           | Inloaded by 1                                                | Add Description 1                                  | Edit  | View | Remove   |
| No records found.                                                          | obiorana pl. 14                                              | ital populpion 14                                  | 2.011 |      | itomo ro |
|                                                                            | << < > >> 10 v                                               |                                                    |       |      |          |
| I acknowledge that this declaration is true and correct, and is given with | th the understanding that a person who makes a false declara | tion is liable under the Mauritian criminal law    |       |      |          |
|                                                                            |                                                              |                                                    |       |      |          |
|                                                                            | ← Back 🛱 Save as Draft 😚                                     | Print                                              |       |      |          |
| Registration of ONLINE Complaint                                           |                                                              |                                                    |       |      |          |
| Complainant Respondent Complaint Details Declaration D                     | ocuments                                                     |                                                    |       |      |          |
| + New Document                                                             |                                                              |                                                    |       |      |          |
| Document Name ↑↓                                                           | Uploaded by ↑↓                                               | Add Description ↑↓                                 | Edit  | View | Remove   |
| ComplaintReg.pdf                                                           | APEIM                                                        |                                                    | 0     | 2    |          |
|                                                                            | «< < > »» 10                                                 | v                                                  |       |      |          |
| I acknowledge that this declaration is true and correct, and is given v    | with the understanding that a person who makes a false dec!  | aration is liable under the Mauritian criminal law |       |      |          |
|                                                                            | 🛱 SUBMIT                                                     |                                                    |       |      |          |
|                                                                            | ← Back 🛛 🛱 Save as Draft                                     | 🗇 Print                                            |       |      |          |

Before submitting a complaint, the user must tick the box for acknowledging that the declaration is true and correct.

After submitting a complaint, the user will get a unique reference number to use it to check the status. The user can finally print a copy for saving the complaint as pdf.

| Registration of ANONYMOUS Co                                 | mplaint                                                                                                    |
|--------------------------------------------------------------|----------------------------------------------------------------------------------------------------|
| Complainant Respondent                                       | Complaint Details Documents                                                                                                   |
| + New Document                                               |                                                                                                    |
| Document Name 1                                              | Action Required X                                                                                                    |
| No records round.                                            | Please, submit your complaint before print it                                                                                 |
|                                                              |                                                                                                    |
| I acknowledge that this d<br>under the Mauritian criminal la | claration is true and correct, and is given with the understanding that a person who makes a false declaration is liable<br>w |
|                                                              |                                                                                                    |
|                                                              |                                                                                                    |
|                                                              | ← Back                                                                                                    |

# 17. Search for an Anonymous Complaint

The anonymous user can search for his/her complaint(s) by inputting the reference number, got it after submission, in the "Reference" field under the "Search for an Anonymous Complaint" section and clicking on the "Search" button. The status will appear in the "Status" field.

The status can be:

- Submitted
- In Process
- Closed
- No Complaint Reference found, if reference number isn't correct.

| Search for an A     | Anonymous Complaint |
|---------------------|---------------------|
| Insert your Complai | nt Reference Number |
| Reference :         | A/2022/19           |
|                     | Q Search            |
| Status :            | Submitted           |
|                     |                     |
|                     | ← Back              |

The following eForms are available on the DPO Portal for Controllers/Processors to submit a request:

- Transfer of personal data abroad
- Notification of personal data breach
- Data Protection Impact Assessment (DPIA)
- Compliance Audit
- Certification Form

### 18.1 Transfer of Personal Data Abroad

The transfer of personal data abroad eform has 5 sections:

- Section 1, Organisation's Details. The "Organisation's Details" tab allows the user to choose the controller / processor certificate data. All data will be automatically filled after choosing in the drop-down list. There are some mandatory fields that cannot be empty:
  - o Company Name

TRANSFER OF PERSONAL DATA ABROAD

- o Street, town / village
- Telephone Number, Email Address

| Organisation's Details Purpose and Typ | es Country/ies to tra | ansfer data Appropriate | Safeguards Documents |        |   |
|----------------------------------------|-----------------------|-------------------------|----------------------|--------|---|
| Controller / Processor Certificate     | : (                   | Select                  | ~                    |        |   |
| Company Name* :                        |                       |                         |                      |        |   |
| Block / House No. :                    |                       |                         | Street* :            |        |   |
| Locality* :                            | Select                | $\sim$                  | Town / Village :     |        |   |
| District :                             | Select                | ~                       | Postcode :           | Select | ~ |
| Telephone No.* :                       |                       |                         | Mobile No. :         |        |   |
| Email Address* :                       |                       |                         | Fax No. :            |        |   |

- Section 2, Organisation's Details. The "Organisation's Details" tab allows the user to input the purpose of the proposed transfer/s and the types of personal data to be transferred.

#### TRANSFER OF PERSONAL DATA ABROAD

| Organisation's Details                                                                                                    | Purpose and Types                                                                               | Country/ies to transfer data                | Appropriate Safeguards | Documents |  |
|----------------------------------------------------------------------------------------------------|-------------------------------------------------------------------------------------------------|---------------------------------------------|------------------------|-----------|--|
| Purpose of the pro                                                                                                    | oposed transfer/s:<br><sup>ing</sup> )                                                          |                                             |                        |           |  |
| Types of personal<br>the type of personal data<br>without divulging the conte<br>emails, etc.)<br>( 1000 characters remaini | I data to be transfern<br>for example name, address, e<br>ents of the particular names,<br>ng ) | red :(Specify<br>emails, etc.<br>addresses, |                        |           |  |

- Section 3, Country/ies to transfer data. The "Country/ies to transfer data" tab allows the user to input the list of countries and their respective data protection rules. The list is empty initially. The user can add a country, using the 'Add Country' button. It's possible to remove a country using the 'Remove Country' button.

#### TRANSFER OF PERSONAL DATA ABROAD

| Organisation's        | Details Purpose and Types | Country/ies to transfer data | Appropriate Safeguards | Documents             |                   |        |
|-----------------------|---------------------------|------------------------------|------------------------|-----------------------|-------------------|--------|
| + Add Count           | ry                        |                              |                        |                       |                   |        |
| No                    | Country Code ↑↓           |                              |                        | Data Protection Rules | Remove<br>Country | e<br>y |
| 1                     | UGANDA                    | Data 1                       |                        |                       |                   |        |
| 2                     | NIGERIA                   | Data 2                       |                        |                       |                   |        |
| << < > >> <u>10 v</u> |                           |                              |                        |                       |                   |        |
|                       |                           |                              | ← Back 🖺 Save a        | is Draft 🗇 Print      |                   |        |

- Section 4, Appropriate Safeguards. The "Appropriate Safeguards" tab allows the user to input a description for each appropriate safeguard. If a control is ticked, its description is mandatory.

#### TRANSFER OF PERSONAL DATA ABROAD

| Or | ganisation's Details   | Purpose and Types | Country/ies to transfer data | Appropriate Safeg         | uards Documents   |  |  |  |
|----|------------------------|-------------------|------------------------------|---------------------------|-------------------|--|--|--|
| ¢  | 1 First                |                   |                              |                           | H Last            |  |  |  |
|    |                        |                   |                              |                           | 0                 |  |  |  |
|    | Appropriate Safeguards |                   |                              |                           |                   |  |  |  |
|    |                        |                   |                              | Appro                     | priate Safeguards |  |  |  |
|    | Controls               |                   | Plea<br>appli                | se tick if<br>icable Shor | Description       |  |  |  |
|    | Physical Security      |                   |                              |                           |                   |  |  |  |
|    | UPS                    |                   |                              |                           |                   |  |  |  |
|    | User Logging Cont      | rols              |                              |                           |                   |  |  |  |

- Section 5, Documents. See chapter 0

### 18.2 Notification of Personal Data Breach

The notification of personal data breach eform has 3 sections:

- Section 1, Particulars of controller giving the notification. The "Particulars of controller giving the notification" tab allows the user to choose the controller / processor certificate data. All controller's data will be automatically filled after choosing in the drop-down list. There are some mandatory fields that cannot be empty:
  - o Company name
  - Street, town / village
  - Telephone Number, Email Address

The user must fill some additional data. There are some mandatory fields that cannot be empty:

- Name of processor, where the data breach occurred (if applicable)
- Designation Data of protection officer:
  - Name
  - Designation
  - Telephone Number
  - Email address

#### NOTIFICATION OF PERSONAL DATA BREACH

### Particulars of controller giving the notification Details Documents

| nder section 25 of the Data Protection Act, in case of a personal data breach <sup>1</sup> , the controller <sup>2</sup> shall without undue delay and where feasible, not later than 72 hours after having become aware of it, notify the personal data breach to the Data Protection Office.<br>wift containment and recovery from a personal data breach is vital. Every effort should be taken to minimize the potential impact on affected individuals, and details of the steps taken to achieve this should be included in this form. If you are waiting for completion of an internal investigation, please tell us. |               |                 |                  |          |  |  |  |
|----------------------------------------------------------------------------------------------------|---------------|-----------------|------------------|----------|--|--|--|
| Controller / Processor Certificate :                                                                                                    |               | Select          | ~                |          |  |  |  |
| Company Name* :                                                                                                    |               |                 | ]                |          |  |  |  |
| Block / House No. :                                                                                                    |               |                 | Street* :        |          |  |  |  |
| Locality* :                                                                                                    | Select        |                 | Town / Village : |          |  |  |  |
| District :                                                                                                    | Select        |                 | Postcode :       | Select ~ |  |  |  |
| Name of processor <sub>3</sub> where the data breach                                                                                                    | occurred (i   | if applicable): |                  |          |  |  |  |
| Telephone No.* :                                                                                                    |               |                 | Mobile No. :     |          |  |  |  |
| Email Address* :                                                                                                    |               |                 | Fax No. :        |          |  |  |  |
| Name of Designated Data Protection Office                                                                                                    | er (Mr./Ms./I | Mrs):           |                  |          |  |  |  |
| Designation:                                                                                                    |               |                 | Email Address* : |          |  |  |  |
| Telephone No.* :                                                                                                    |               |                 | Mobile No. :     |          |  |  |  |

- Section 2, Details. The "Details" tab allows the user to response to all the controls, adding description.

|                                                                                                    |                       |                  |        | 🗅 Notes |
|----------------------------------------------------------------------------------------------------|-----------------------|------------------|--------|---------|
| Particulars of controller giving the notification Details Docume                                                                                                    | nts                   |                  |        |         |
| (K) First                                                                                                    |                       |                  | > Next | X Last  |
| 0                                                                                                    | 2                     | 3                | 4      |         |
| 2. Nature of the personal data breach                                                                                                    |                       |                  |        |         |
|                                                                                                    | 2. Nature of the pers | onal data breach |        |         |
| Controls                                                                                                    | Short Descr           | ription          |        |         |
| (a) When did the personal data breach happen?                                                                                                    |                       |                  |        | *       |
| (b) If there has been a delay (more than 72 after becoming<br>aware of the incident and reporting it to the Data Protection<br>Office), please provide your justifications for the delay |                       |                  |        | *       |

In the page a 'Notes' button is available to have more information about the eform

### NOTIFICATION OF PERSONAL DATA BREACH

1. Personal data breach means a breach of security leading to the accidental or unlawful destruction, loss, alteration, unauthorised disclosure of, or access to, personal data transmitted, stored or otherwise processed.

2. Controller means a person who or public body which, alone or jointly with others, determines the purposes and means of the processing of personal data and has decision making power with respect to the processing.

3. Processor means a person who, or public body which, processes personal data on behalf of a controller.

4. Data subject means an identified or identifiable individual, in particular by reference to an identifier such as a name, an identification number, location data, an online identifier or to one or more factors specific to the physical, physiological, genetic, mental, economic, cultural or social identity of that individual.

5. Special categories of personal data in relation to a data subject, means personal data pertaining to

- (a) his racial or ethnic origin;
- (b) his political opinion or adherence;
- (c) his religious or philosophical beliefs;
- (d) his membership of a trade union;
- (e) his physical or mental health or condition;(f) his sexual orientation, practices or preferences;
- (g) his genetic data or biometric data uniquely identifying him;
- (b) the commission or alleged commission of an offence by him;

(i) any proceedings for an offence committed or alleged to have been committed by him, the disposal of such proceedings or the sentence of any Court in the proceedings; or

(j) such other personal data as the Commissioner may determine to be sensitive personal data

- Section 3, Documents. See chapter 0

### 18.3 Data Protection Impact Assessment (DPIA)

The data protection impact assessment eform has 3 sections:

- Section 1, Particulars of controller giving the notification. The "Particulars of controller giving the notification" tab allows the user to choose the controller / processor certificate data. All controller's data will be automatically filled after choosing in the drop-down list. There are some mandatory fields that cannot be empty:
  - Company name
  - Street, town / village
  - Telephone Number, Email Address

The user must fill some additional data. There are some mandatory fields that cannot be empty:

- Name of processor, where the data breach occurred (if applicable)
- Designation Data of protection officer:
  - Name
  - Designation
  - Telephone Number
  - Email address

#### DATA PROTECTION IMPACT ASSESSMENT

Particulars of controller giving the notification Details Documents

Section 34(1) of the Data Protection Act (DPA) 2017 stipulates that all controllers and processors must carry out a DPIA prior to the processing of personal data where such processing is likely to present high risk to individuals. A DPIA helps to identify privacy risks, foresee problems and bring forward solutions. It serves as an assessment tool to decide whether the security measures in place are adequate compared to the risks to individuals and whether the necessity of an envisaged processing operation does not outweigh the rights and freedoms of individuals.

The Data Protection Office has issued this template for guidance purpose only and is subject to future updates, if required. You are also advised to consult the document on 'High risk processing operations' and 'Guide on how to complete the Data Protection Impact Assessment Form' available on the website of the Data Protection Office.

| Controller / Processor Certificate :         |           | Select ~ |       |                  |  |        |   |
|----------------------------------------------|-----------|----------|-------|------------------|--|--------|---|
| Company Name* :                              |           |          |       |                  |  |        |   |
| Block / House No. :                          |           |          |       | Street* :        |  |        |   |
| Locality* :                                  | Select    |          | ~     | Town / Village : |  |        |   |
| District :                                   | Select    |          | ~     | Postcode :       |  | Select | ~ |
| Telephone No.* :                             |           |          |       | Mobile No. :     |  |        |   |
| Email Address* :                             |           |          |       | Fax No. :        |  |        |   |
| Name of contact person :                     |           |          |       |                  |  |        |   |
| Have you designated an officer responsible t |           |          | Yes 🔾 | No               |  |        |   |
| Are you certified ISO/IEC 27701 Privacy Info | System?*: |          | Yes 🔘 | No               |  |        |   |

- Section 2, Details. The "Details" tab allows the user to response to all the controls, adding description.

| Pa | rticulars of controller giving th                          | ne notification | Details | Documents |                           |                        |   |    |               |
|----|------------------------------------------------------------|-----------------|---------|-----------|---------------------------|------------------------|---|----|---------------|
| (k | First                                                      |                 |         |           |                           |                        |   |    | > Next 🕅 Last |
|    | 1<br>Step 2: Details of<br>project/envisaged<br>processing | 2               |         | 3         | 4                         | 5                      | 6 | 7  | 8             |
|    |                                                            |                 |         |           | Step 2: Details of projec | t/envisaged processing |   |    |               |
|    | Controls                                                   |                 |         |           | Short Description         |                        |   |    |               |
|    | 2.1 Description of project/processing                      |                 |         |           |                           |                        |   | li |               |
|    | 2.2 Purpose/s of project/p                                 | rocessing       |         |           |                           |                        |   |    | ß             |

#### DATA PROTECTION IMPACT ASSESSMENT

#### DATA PROTECTION IMPACT ASSESSMENT

| Particulars of controll | er giving the notification | Details | Documents |                                |            |                                  |         |               |
|-------------------------|----------------------------|---------|-----------|--------------------------------|------------|----------------------------------|---------|---------------|
| K First C Previ         | ous                        |         |           |                                |            |                                  |         | > Next 🕅 Last |
| 1                       | 2                          |         | 3         | 4                              | 5          | 6<br>Step 5: Risks<br>Assessment | 7       | 8             |
| + Add Risk              |                            |         |           | Sten 5 <sup>,</sup> Risks Asse | ssment     |                                  |         |               |
|                         |                            |         |           |                                |            |                                  |         |               |
| Risks No                | Description                |         |           |                                | Likelihood | Severity                         | Overall |               |
| 1                       | Risk 1                     |         |           |                                | Frequent   | Critical                         | Mediu   | m             |
| 2                       | Risk 2                     |         |           |                                | Occasional | Insignificant                    | Low     |               |
|                         |                            |         |           | «< < > >>                      | 10 🗸       |                                  |         |               |

#### DATA PROTECTION IMPACT ASSESSMENT

Particulars of controller giving the notification Details Documents

| First C Previous | First ( Previous ) Next () Last |   |                  |                   |                             |                 |  |  |  |  |  |
|------------------|---------------------------------|---|------------------|-------------------|-----------------------------|-----------------|--|--|--|--|--|
| 1                | 2                               | 3 | 4                | 5                 | 6                           | 7 8             |  |  |  |  |  |
|                  |                                 |   |                  |                   | step 6: w<br>mitig          | ite risks       |  |  |  |  |  |
| + Add Measure    |                                 |   |                  |                   |                             |                 |  |  |  |  |  |
|                  |                                 |   | Step 6: Measures | to mitigate risks |                             |                 |  |  |  |  |  |
| Risks No         | Measures to mitigate risks      |   |                  |                   | Effect of Measures on risks | Residual Effect |  |  |  |  |  |
| 1                | Measure 1                       |   |                  |                   | Eliminated                  | Medium          |  |  |  |  |  |
| 2                | Measure 2                       |   |                  |                   | Reduced                     | Low             |  |  |  |  |  |
|                  |                                 |   | « < >            | » 10 <b>v</b>     |                             |                 |  |  |  |  |  |

#### DATA PROTECTION IMPACT ASSESSMENT

| Particulars of controller givir | ng the notification Detail | Documents |                          |   |            |                               |
|---------------------------------|----------------------------|-----------|--------------------------|---|------------|-------------------------------|
| K First C Previous              |                            | _         |                          |   |            | X Last                        |
| 1                               | 2                          | 3         | 4 5                      | 6 | 7          | 8<br>Step 7:<br>Documentation |
| + Add Document Detail           |                            |           | Step 7: Documentation    |   |            |                               |
| Document Type                   | Name of officer/s          |           | Designation of officer/s |   | Date       |                               |
| Carried out by                  | 1                          |           | 1                        |   | 14/11/2022 |                               |
| Reviewed by                     | 2                          |           | 2                        |   | 16/11/2022 |                               |
|                                 |                            |           | «< < > >> 10 v           |   |            |                               |
| K First C Previous              |                            |           |                          |   |            | X Last                        |

- Section 3, Documents. See chapter 0

### 18.4 Compliance Audit

The compliance audit eform has 3 sections:

- Section 1, General Information. The "General Information" tab allows the user to choose the controller / processor certificate data. All controller's data will be automatically filled after choosing in the drop-down list. There are some mandatory fields that cannot be empty:
  - o Company name
  - Street, town / village
  - Telephone Number, Email Address

The user must fill some additional data. There is a mandatory field that cannot be empty:

O Name of data protection officer

#### DATA PROTECTION COMPLIANCE AUDIT FORM

| 2. General Information 3. Details Documen                                                                                                    | ts     |        |                  |          |  |  |  |  |
|----------------------------------------------------------------------------------------------------|--------|--------|------------------|----------|--|--|--|--|
| 1. Introduction<br>The purpose of a data protection compliance audit is to obtain a complete picture, as far as possible, of the structure of personal information flows within an organisation so that the appropriate compliance procedures are in place in accordance with the Data Protection Act and best practices.<br>For large-scale and complex organisations, the first stage is to obtain an organisational chart showing the operational, managerial and departmental structure of the organisation. |        |        |                  |          |  |  |  |  |
| Controller / Processor Certificate :                                                                                                    |        | Select | ~                |          |  |  |  |  |
| Company Name* :                                                                                                    |        |        |                  |          |  |  |  |  |
| Block / House No. :                                                                                                    |        |        | Street* :        |          |  |  |  |  |
| Locality* :                                                                                                    | Select | ~      | Town / Village : |          |  |  |  |  |
| District :                                                                                                    | Select | ~      | Postcode :       | Select ~ |  |  |  |  |
| Telephone No.* :                                                                                                    |        |        | Mobile No. :     |          |  |  |  |  |
| Email Address* :                                                                                                    |        |        | Fax No. :        |          |  |  |  |  |
| Name of Data Protection Officer :                                                                                                    |        |        |                  |          |  |  |  |  |

- Section 2, Details. The "Details" tab allows the user to response to all the controls, replying yes, no or N/A and adding description to each control.

| 2. General Information                | 3. Details                | Documents           |         |          |         |          |                  |                    |                      |                     |    |             |
|---------------------------------------|---------------------------|---------------------|---------|----------|---------|----------|------------------|--------------------|----------------------|---------------------|----|-------------|
| ( First                               |                           |                     |         |          |         |          |                  |                    |                      |                     | 0  | Next 🕅 Last |
| 1                                     | 2                         | 3                   | 4       |          | 5       | 6        | 7                | 8                  | 9                    | 10                  | 11 | 12          |
|                                       |                           |                     |         |          |         |          | 1 - Collection   |                    |                      |                     |    |             |
| Audit Question                        |                           |                     |         | Yes No I | N/A     |          | Description of m | easures and mechar | nisms in place to pr | rotect personal dat | ta |             |
| 1. Does your or                       | ganisation pr             | rocess personal (   | data?   | )<br>Yes | O<br>No | N/A      |                  |                    |                      |                     |    | h           |
| 2. Are personal<br>and legitimate pur | data collecte<br>pose(s)? | ed for explicit, sp | ecified | <br>Yes  | ∩<br>No | O<br>N/A |                  |                    |                      |                     |    | æ           |
| 3. Are personal                       | data collecte             | ed in paper forma   | t?      | Yes      | O<br>No | O<br>N/A |                  |                    |                      |                     |    |             |
| 4. Are personal                       | data collecte             | ed digitally?       |         | Yes      | O<br>No | N/A      |                  |                    |                      |                     |    | <i>k</i>    |

#### DATA PROTECTION COMPLIANCE AUDIT FORM

- Section 3, Documents. See chapter 0

### 18.5 Certification Form

The certification eform has 3 sections:

- Section 1, Particulars of controller/processor. The "Particulars of controller/processor" tab allows the user to choose the controller / processor certificate data. All controller's data will be automatically filled after choosing in the drop-down list. There are some mandatory fields that cannot be empty:
  - o Company name
  - Street, town / village
  - Telephone Number, Email Address

The user must fill some additional data. There are some mandatory fields that cannot be empty:

- Contact person details:
  - Name
  - Designation
  - Telephone Number, Email Address

APPLICATION CERTIFICATION FORM

| Particulars of controller/processor Details | Documents |        |                  |        |        |
|---------------------------------------------|-----------|--------|------------------|--------|--------|
| Controller / Processor Certificate :        |           | Select | ~                |        |        |
| Company Name* :                             |           |        |                  |        |        |
| Block / House No. :                         |           |        | Street* :        |        |        |
| Locality* :                                 | Select    | $\sim$ | Town / Village : |        |        |
| District :                                  | Select    | ~      | Postcode :       | Select | $\sim$ |
| Telephone No.* :                            |           |        | Mobile No. :     |        |        |
| Email Address* :                            |           |        | Fax No. :        |        |        |
| Contact person details :                    |           |        |                  |        |        |
| Name :                                      |           |        | Designation :    |        |        |
| Telephone No. :                             |           |        | Mobile No. :     |        |        |
| Email Address :                             |           |        |                  |        |        |

- Section 2, Details. The "Details" tab allows the user to response to all the controls, replying yes, no or N/A and adding evidence and relevant section in the uploaded document. The user must press the button to

upload one or more document for each control. It is possible to upload the same document in different controls.

APPLICATION CERTIFICATION FORM

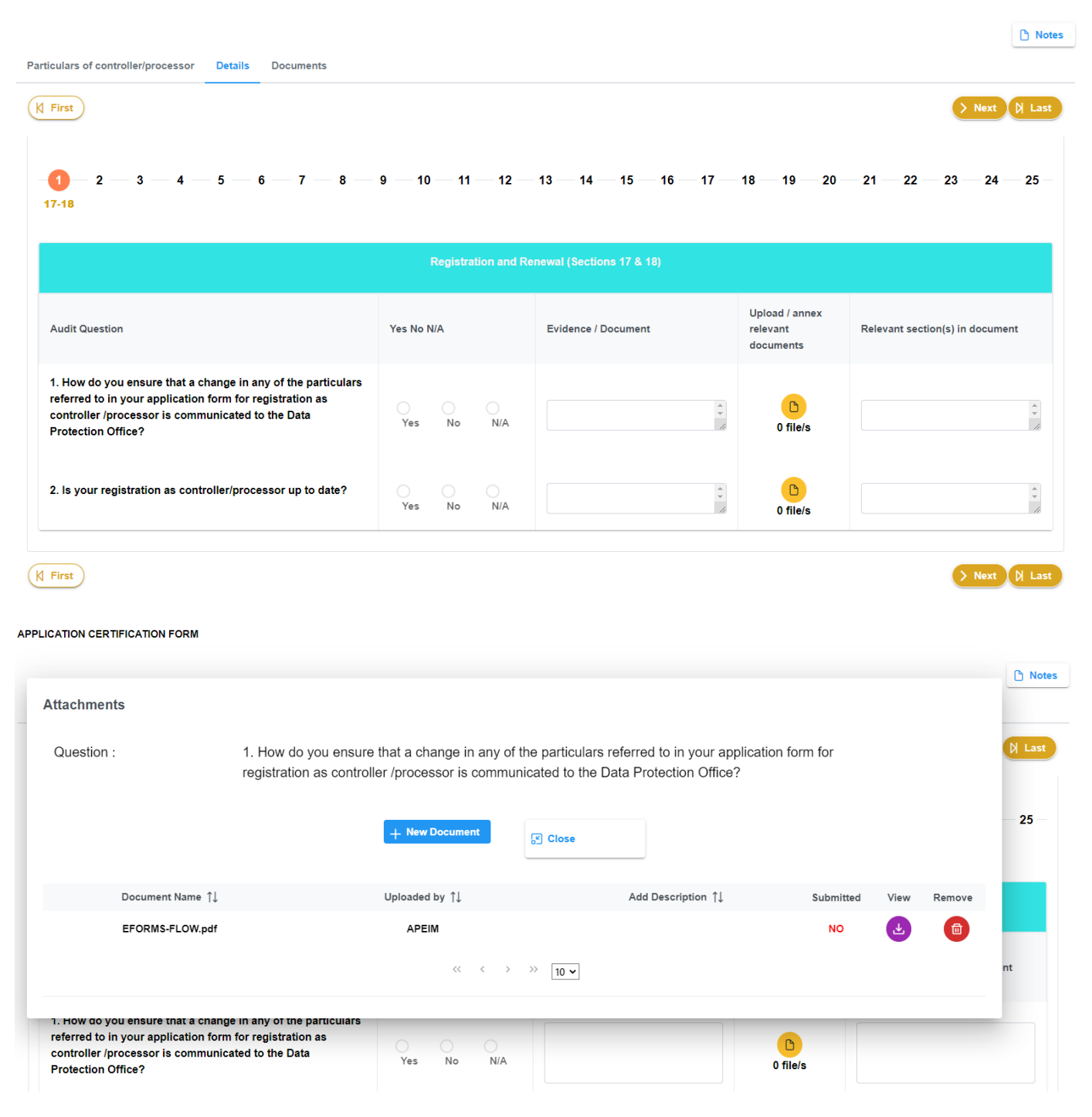

| Registration and Renewal (Sections 17 & 18)                                                                                                    |            |                     |                                         |                                 |  |  |  |  |
|----------------------------------------------------------------------------------------------------|------------|---------------------|-----------------------------------------|---------------------------------|--|--|--|--|
| Audit Question                                                                                                    | Yes No N/A | Evidence / Document | Upload / annex<br>relevant<br>documents | Relevant section(s) in document |  |  |  |  |
| 1. How do you ensure that a change in any of the particulars<br>referred to in your application form for registration as<br>controller /processor is communicated to the Data<br>Protection Office? | Yes No N/A |                     | D<br>1 file/s                           |                                 |  |  |  |  |

- Section 3, Documents. See chapter 0

In the page a 'Notes' button is available to have more information about the eform

## 18.6 Uploading Documents and Submitting Eforms

The "Documents" tab allows the user to upload any document which is necessary for the eform. In this section the user can SUMBIT the eform. This section is available in each eform page.

The document size cannot be higher than 5MB and the allowed documents type are zip, pdf, doc, docx, jpg, jpeg and png.

After uploading a document, the user can add a description, view the uploaded file ore remove it, if necessary. After submission, the uploaded documents cannot be removed.

#### TRANSFER OF PERSONAL DATA ABROAD

| Organisation's Details | Purpose and Types | Country/ies to transfer data | Appropriate Safeguards           | Documents |       |                    |   |      |        |
|------------------------|-------------------|------------------------------|----------------------------------|-----------|-------|--------------------|---|------|--------|
| + New Document         |                   |                              |                                  |           |       |                    |   |      |        |
| Do                     | ocument Name  ↑↓  |                              | Uploaded by $\uparrow\downarrow$ |           |       | Add Description ↑↓ |   | View | Remove |
| EFORMS-FLOW.pdf        |                   | APEIM                        |                                  |           |       |                    | Ł |      |        |
|                        |                   |                              | « < >                            | >> 10 🗸   |       |                    |   |      |        |
| B SUBMIT               |                   |                              |                                  |           |       |                    |   |      |        |
|                        |                   |                              | ← Back 🖺 Save a                  | as Draft  | Print |                    |   |      |        |

The user can save the eform as a draft till he/she wants to submit the same. The user will get a temporary unique reference number and he/she will be able to add new info or document to the eform. When the eform is complete the user can submit it. After submitting an eform, the user will get a new unique reference number to use it to check the status in the eform page. The DPO and the applicant will receive an email about the new eform with the unique reference number.

The user can finally print a copy for saving the eform as pdf. It's possible to print an eform if saved as draft as submitted.

### 18.7 Action Required and Response

DPO can ask the user to modify any control or upload additional or updated files. When DPO needs more information, the user will receive an email with a list of action to complete. The user can query the eform page in order to find the eform needed to be updated. The eform status is 'Action Required'. When the user opens the eform page, a new button 'Action Required' and a new section 'Action Required' will appear in the page. The button will show the action required description as the DPO requested for the eform. The user must complete the action required, modifying control, or uploading new documents. When the user has completed its action, he must open the 'Action Required section'. The user must add an action response description and press the button 'Send Action Response'. The application will send a mail to DPO officer and to the applicant about the action completed. The eform status is 'Action Completed'.

#### APPLICATION CERTIFICATION FORM

#### Ref Number: CERT/2022/1

|                                                                                                    |                          |              |                                 |                           | ງ Action Required | l Notes |
|----------------------------------------------------------------------------------------------------|--------------------------|--------------|---------------------------------|---------------------------|-------------------|---------|
| Particulars of controller/processor Det                                                               | tails Documents Action R | equired      |                                 |                           |                   |         |
| Controller / Processor Certificate                                                                    | 9:                       | Select       | ~                               |                           |                   |         |
| Name of controller/processor* :<br>(Please tick whether application is by controller                  | /processor)              | Omnicane Mar | nagement & Consultancy Firm Lim |                           |                   |         |
| Name of controller :<br>(Please specify name of controller if application is being done by processor) |                          | Omnicane The | rmal Energy Plant               |                           |                   |         |
| Block / House No. :                                                                                   | no 2                     |              | Street* :                       | ADOLPHE DE PLEVITZ STREET |                   |         |
| Locality* :                                                                                           | Phoenix                  | $\sim$       | Town / Village :                | Souillac                  |                   |         |

|                               | Action Required            | 🖰 Notes |
|-------------------------------|----------------------------|---------|
|                               | ×                          |         |
| Action Required from D        | PO                         |         |
| To submit Records of Processi | ng report updated version. |         |

#### APPLICATION CERTIFICATION FORM

| Ref Number: CERT/2022/1                        |                                                         |                 |         |
|------------------------------------------------|---------------------------------------------------------|-----------------|---------|
|                                                |                                                         | Action Required | 🗅 Notes |
| Particulars of controller/processor Details    | Documents Action Required                               |                 |         |
| Action Request:<br>(445 characters remaining)  | To submit Records of Processing report updated version. |                 |         |
| Action Response:<br>(500 characters remaining) |                                                         |                 |         |
|                                                |                                                         |                 |         |
|                                                | ← Back                                                  |                 |         |

The user can search for his/her eform(s) in the eform page. He/she can find information and filter eforms by reference number, category, submitted date and status.

The status can be:

- Draft
- Submitted
- In Process
- Action Required
- Action Completed
- Approved
- Rejected

**FForms** 

The user can view the eform details. If the eForm is a draft or is action required (see the previous chapter 0), the user can add data and documents and print the eform. If the eform is submitted, in process, action completed, approved, or rejected, the user can view data only and print the eForm.

The user can finally download the letter in case of transfer of personal data abroad and certificate. Once it is approved by DPO.

| + Transfer of Personal Data | Abroad + Notification of Personal Data Breach | + Data Protection Impact Assessment | + Compliance Audit + Certifica | tion Form   |
|-----------------------------|-----------------------------------------------|-------------------------------------|--------------------------------|-------------|
| Reference ↑↓                | Category ↑↓                                   | Submitted Date ↓ <del></del>        | Status ↑↓                      | View Letter |
|                             |                                               |                                     |                                |             |
| DRAFT/2022/14               | Certification Form                            |                                     | Draft                          | 0           |
| DRAFT/2022/10               | Data Protection Impact Assessment             |                                     | Draft                          | 0           |
| DRAFT/2022/15               | Certification Form                            |                                     | Draft                          | 0           |
| DRAFT/2022/16               | Certification Form                            |                                     | Draft                          | 0           |
| DRAFT/2022/19               | Notification of Personal Data Breach          |                                     | Draft                          | 0           |
| DRAFT/2022/5                | Transfer of Personal Data Abroad              |                                     | Draft                          | 0           |
| DRAFT/2022/25               | Data Protection Impact Assessment             |                                     | Draft                          | 0           |
| DRAFT/2022/27               | Data Protection Impact Assessment             |                                     | Draft                          | 0           |
| BREA/2022/7                 | Notification of Personal Data Breach          | 28/11/2022                          | Action Completed               | 0           |
| DPIA/2022/2                 | Data Protection Impact Assessment             | 28/11/2022                          | In Process                     | 0           |

« < > >> 10 **v**